# MedicalSuite™ Platform HSAT Service

Clinical Guide

© Bittium Biosignals Ltd Pioneerinkatu 6 FI-70800 Kuopio Finland

www.bittium.com

Date of Issue: Jun 14, 2024 D0000013599 Version 2.0

### Published by

Bittium Biosignals Ltd. Pioneerinkatu 6 70800 Kuopio Finland Phone: +358 40 344 2000 www.bittium.com

### Legal Notice

Copyright 2024 Bittium Biosignals Ltd. All rights reserved. The information contained herein is subject to change without notice. Bittium Biosignals Ltd retains ownership of and all other rights to the material expressed in this document. Any reproduction of the content of this document without prior written permission from Bittium Biosignals Ltd is prohibited.

### Notice

Bittium Biosignals Ltd reserves the right to change its products and the information in this document without notice due to continuous improvement and development. Bittium Biosignals Ltd makes no warranty of any kind with regard to this material, including, but not limited to, the implied warranties of merchantability or fitness for a particular purpose. Bittium Biosignals Ltd shall not be liable for errors contained herein or for damages in connection with the furnishing, performance, or use of this material.

| Summary | Summary of Changes |                                                              |           |  |  |  |  |  |  |  |
|---------|--------------------|--------------------------------------------------------------|-----------|--|--|--|--|--|--|--|
| Version | Date               | Changes Between Releases                                     | Status    |  |  |  |  |  |  |  |
| 2.0     | 2024.06.14         | New layout. References to Respiro and Respiro Analyst added. | Approved. |  |  |  |  |  |  |  |

## Table of Content

| 1                     | Gene   | ral                                                                                  | 5   |  |
|-----------------------|--------|--------------------------------------------------------------------------------------|-----|--|
| 1                     | L.1    | Bittium MedicalSuite platform for Home Sleep Apnea Testing service                   | 5   |  |
| 1.1.1 Bittium Respiro |        |                                                                                      |     |  |
|                       | 1.1.2  | Bittium Respiro Analyst                                                              | 6   |  |
| 2                     | Using  | MedicalSuite service platform                                                        | 7   |  |
| 2                     | 2.1    | MedicalSuite accounts                                                                | 7   |  |
| 2                     | 2.2    | Sign in to MedicalSuite Center                                                       | 9   |  |
| 2                     | 2.3    | Using MedicalSuite Center                                                            | 11  |  |
|                       | 2.3.1  | Dashboard view                                                                       | 12  |  |
|                       | 2.3.2  | Recordings view                                                                      | 14  |  |
|                       | 2.3.3  | Single recording view                                                                | 18  |  |
| 3                     | Bittiu | m HSAT service platform                                                              | 19  |  |
| Э                     | 3.1    | Introduction to Bittium HSAT workflow                                                | 19  |  |
| Э                     | 3.2    | Preparing for Bittium HSAT recording                                                 | 19  |  |
|                       | 3.2.1  | Creating recording on MedicalSuite Center                                            | 20  |  |
|                       | 3.2.2  | Setting up Bittium Respiro                                                           | 24  |  |
| 3                     | 3.3    | Performing Bittium HSAT recording                                                    | 25  |  |
|                       | 3.3.1  | Completing recording                                                                 | 25  |  |
|                       | 3.3.2  | Uploading and validating recording data                                              | 27  |  |
|                       | 3.3.2  | .1 Uploading and validating recording data file in MedicalSuite Center               | 27  |  |
|                       | 3.3.2  | .2 Validating recording data quality on MedicalSuite service platform                | 30  |  |
|                       | 3.3.2  | .3 Uploading other documents to MedicalSuite Center                                  | 32  |  |
|                       | 3.3.3  | Setting recording ready for analysis (ending)                                        | 33  |  |
|                       | 3.3.4  | Assigning recording to diagnostic user or diagnostic group                           | 35  |  |
| Э                     | 3.4    | Processing Bittium HSAT recording                                                    | 36  |  |
|                       | 3.4.1  | Analyzing recording data in Bittium Respiro Analyst and creating a diagnostic report | 37  |  |
|                       | 3.4.2  | Closing recording and attaching diagnostic report                                    | 37  |  |
|                       | 3.4.2  | .1 Automatic closing and attaching diagnostic report                                 | 37  |  |
|                       | 3.4.2  | .2 Manual closing and attaching diagnostic report                                    | 39  |  |
|                       | 3.4.3  | Approving recording and delivering diagnostic reports to lower-level organization    | 41  |  |
|                       | 3.4.4  | Previewing and downloading diagnostic reports and other documents                    | 44  |  |
|                       |        |                                                                                      | - ( |  |

| 3.4.5 | Rejecting and deleting recording data in MedicalSuite Center | 47 |
|-------|--------------------------------------------------------------|----|
| 3.5   | Downloading recording data from MedicalSuite Center          | 49 |
| 3.6   | Troubleshooting                                              | 50 |

## 1 GENERAL

Bittium MedicalSuite is a web-based remote monitoring service platform that enables the management and analysis of various data recorded in healthcare. The service platform facilitates secure information and data sharing and allows hospitals, clinics, and healthcare professionals to work together regardless of their locations, permitting faster examination, diagnosis, and treatment of a patient. Bittium MedicalSuite enables wireless data transfer, intelligent data analysis, and handy reporting and management modules that can be optimized individually for each user according to their needs.

## 1.1 Bittium MedicalSuite platform for Home Sleep Apnea Testing service

Bittium MedicalSuite platform for Home Sleep Apnea Testing (HSAT) service is used for managing and visualizing standard polygraphy (PG) level data typical for sleep-related breathing disorders, such as obstructive sleep apnea, central sleep apnea, mixed sleep apnea, hypopnea, and Cheyne-Stokes breathing.

**Bittium HSAT** service platform provides a conventional offline solution to manage data from HSAT recordings where recording data is uploaded from Bittium Respiro<sup>™</sup> recorder to MedicalSuite service platform for analysis with Bittium Respiro Analyst<sup>™</sup> software. (Figure 1)

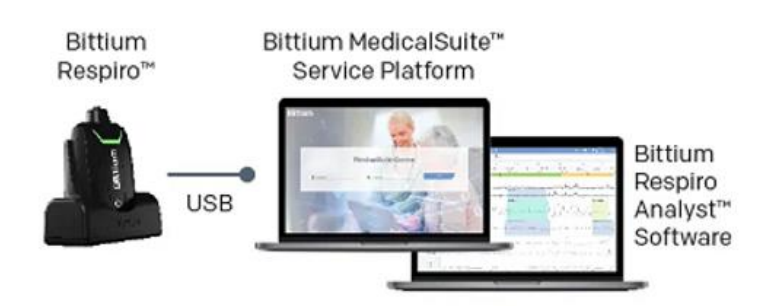

Figure 1 Bittium Home Sleep Apnea Testing service

### 1.1.1 Bittium Respiro

Bittium Respiro is an ambulatory recording device for overnight polygraphy, which is always carried out by doctor's prescription. Respiro provides reliable recordings of selected sleep apnea-related bio signals in home sleep apnea testing (HSAT). Respiro polygraphy recording can be carried out as an HSAT<sup>™</sup> recording with three sensor configurations. Bittium HSAT recording is configured using **Bittium Respiro<sup>TM</sup> Device Manager** software.

Check Respiro<sup>™</sup> notes and warnings from **Respiro Operating Instruction for healthcare professionals** or from the **Notes and warnings** which is included in the Respiro's carry case.

More detailed instructions for the use of Bittium Respiro<sup>™</sup> can be found on a separate Bittium Respiro Operating Instructions for healthcare professionals. The latest documentation can be found on: <u>https://www.bittium.com/medical/support</u>.

### 1.1.2 Bittium Respiro Analyst

Bittium Respiro Analyst<sup>™</sup> is a web application that enables sleep specialists to make polygraph analyses for Bittium Respiro<sup>™</sup> recordings. Respiro Analyst provides accurate medical information on patients (polygraphy signals and preliminary analysis).

Respiro Analyst enables sleep specialists who are working in remote locations to analyze recordings made by the health centers and clinics. For the sleep specialist, the system provides a complete working environment for signal visualization and analysis. The sleep specialist can write a statement based on the analysis using integrated Statement Tool.

Check Respiro Analyst<sup>™</sup> notes and warnings from **Bittium Respiro Analyst User Guide.** 

More detailed instructions for the use of Bittium Respiro Analyst<sup>™</sup> can be found on a separate Bittium Respiro Analyst User Guide. The latest documentation can be found on: https://www.bittium.com/medical/support.

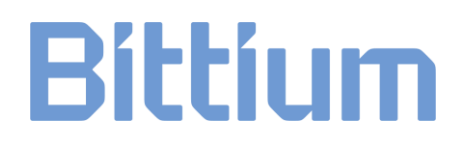

## 2 USING MEDICALSUITE SERVICE PLATFORM

MedicalSuite service platform support following Web-browsers:

- Google Chrome
- Mozilla Firefox
- Microsoft Edge (chromium based)

### 2.1 MedicalSuite accounts

Each unit offering a particular type of healthcare services relate to a separate organization entity belonging in a tree type organization structure on MedicalSuite service platform (Figure 2).

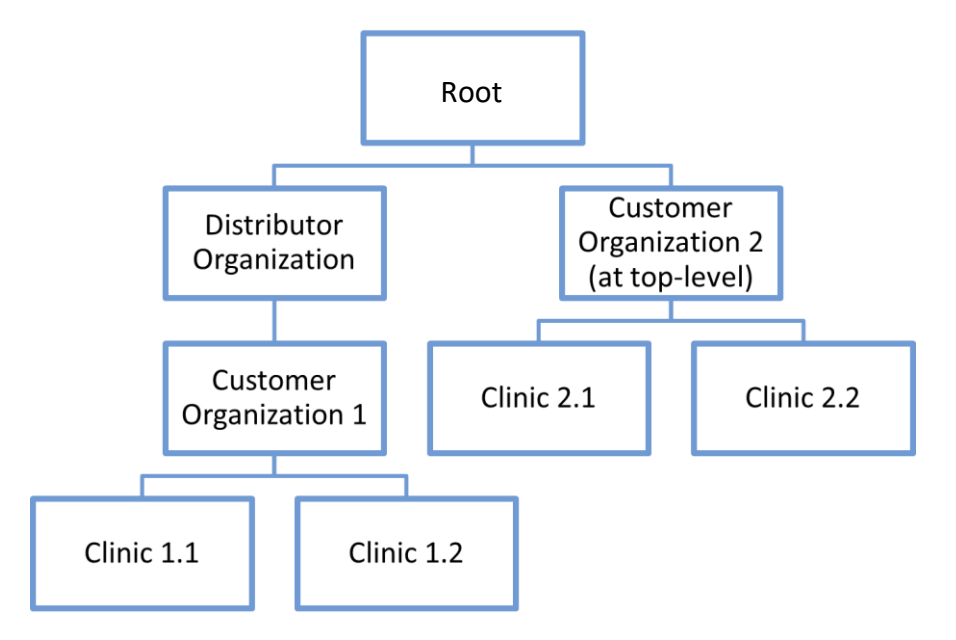

Figure 2 Tree type organization structure

Furthermore, each organization on MedicalSuite may include multiple users with different functionality access. The structure of MedicalSuite organizations, their users and tasks can vary based on the organization process and their needs. To access the data of the organization on MedicalSuite service platform, each user needs to log in with their personal user account. According to the required user functionality access, a role (admin, clinic, technician, or diagnostic) is set for each user account. In addition to user role, each user has its own customizable dashboard that includes task list of the user and can be configured based on the user's needs. The following user roles are available:

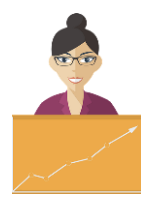

### Admin

- Manages the organization structure, its users, diagnostic groups, and recorders/devices.
- Has access to service platform usage statistics of his/ her own organization and its lower-level organizations.

### Clinic

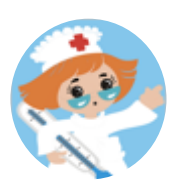

- Prepares a recording with patient details according to service type and prescription of the physician.
- Attaches Respiro recorder, pulse oximeter, sensors, electrode, and cables if necessary.
- Uploads (Bittium HSAT) and validates the recording data.
- May end (set ready for analysis) recording.
- Gets the diagnostic report when it is approved.

### Technician

- May prepare a recording with patient details according to the study prescription of the physician.
- May attach Respiro recorder, sensors, and cables if necessary.
- May upload and validate the recording data.
- Assigns the recording to a diagnostic user or diagnostic group for analysis and interpretation.
- May end (set ready for analysis) the recording.
- May perform the data clean-up using Bittium Respiro Analyst analysis software.
- Approves a diagnostic report and thus provides the report with interpretation notes to the lower-level organization.

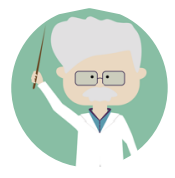

### Diagnostic

- Analyzes the HSAT data with Bittium Respiro Analyst.
- Interprets the analysis results and creates a diagnostic report.

Management of MedicalSuite accounts of your organization is performed by admin user(s) using **Bittium MedicalSuite BackOffice**. Contact your MedicalSuite organization admin user to get user credentials for MedicalSuite service platform.

### 2.2 Sign in to MedicalSuite Center

Management of Bittium HSAT recordings throughout the whole workflow is performed using **Bittium MedicalSuite Center** (see also chapter 2.3) that is a part of MedicalSuite service platform. Users can create and manage recordings of their own organization or its lower-level organizations according to the functionality access of the user role (admin, clinic, technician or diagnostic) of their user account.

The management of your organization's MedicalSuite accounts is performed by adminNOTE user(s) using Bittium MedicalSuite BackOffice. Contact your MedicalSuite organization admin user to get user credentials for MedicalSuite service platform.

To create and manage Bittium HSAT recordings, sign in to MedicalSuite Center by following the steps below:

- 1 Go to MedicalSuite Center **sign in page**.
- 2 Click Sign in with Microsoft.

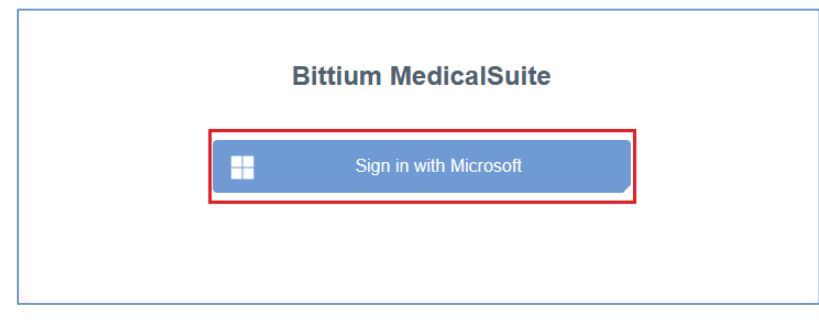

Figure 3 Sign in window

3 Pick the wanted account from the list OR click **Use another account** option and enter the user credentials.

| Microsoft            | Microsoft                                    |
|----------------------|----------------------------------------------|
| Pick an account      | Sign in                                      |
| account1@example.com | Email or phone<br>Can't access your account? |
| account2@example.com |                                              |
| Use another account  | Back Next                                    |
|                      | 🔍 Sign-in options                            |

*Figure 4 Pick or use another account* 

Figure 5 Enter credentials

4 Enter password.

| _                  |  |
|--------------------|--|
| Enter password     |  |
| •••••              |  |
| Forgot my password |  |
|                    |  |

Figure 6 Password entering

- 5 Make sure your phone registered for authentication is nearby and powered on.
- 6 Click **Sign in** button (Figure 6).

7 Enter the **numbers** shown in the Approve sign in request view to the Microsoft Authenticator application. Confirm sign in request by selecting **Yes** from the Microsoft Authenticator application.

| Bittium                                                             |
|---------------------------------------------------------------------|
| Approve sign in request                                             |
| Open your Authenticator app, and enter the number shown to sign in. |
|                                                                     |
| No numbers in your app? Make sure to upgrade to the latest version. |
| I can't use my Microsoft Authenticator app right now                |
| More information                                                    |
|                                                                     |
|                                                                     |

Figure 7 Sign in approval

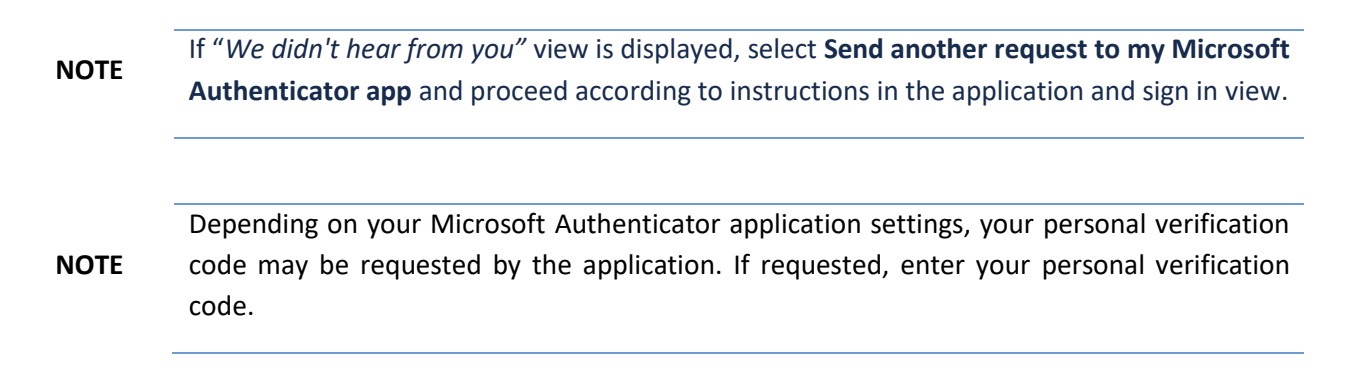

8 MedicalSuite Center Dashboard view opens (Figure 8).

## 2.3 Using MedicalSuite Center

MedicalSuite service platform provides access to **Bittium MedicalSuite Center** that enables effective recording management for hospitals, clinics, and healthcare professionals. MedicalSuite Center allows organization and role-based configurations that makes possible to easily tailor the service for different kind of organizations. It consists of personalized dashboards for a clinic user (nurse), technician and specialists that help medical professionals to view only the issues they need. MedicalSuite Center has three main views: **Dashboard, Recordings** and **Single recording views**.

D0000013599 MedicalSuite Platform HSAT Service Clinical Guide

### 2.3.1 Dashboard view

MedicalSuite Center Dashboard view presents the statistics and highlights the most recent activity on the MedicalSuite service platform (Figure 8). It adapts to the current user role.

| Bittium                         | Dashboard Recordings |                                        | EN - 💄           | Sales Technician ,<br>Technician |
|---------------------------------|----------------------|----------------------------------------|------------------|----------------------------------|
| Dashboard                       |                      |                                        |                  |                                  |
| Create recording -              |                      |                                        |                  | Edit dashboard -                 |
| • Created                       | •Active 7            | • Ended                                | Closed           | 6                                |
| Active recordings               |                      |                                        |                  |                                  |
| All 🕜 Bittium HSAT<br>Recording | Started              | Туре                                   | Duration         |                                  |
| PID00007                        | -                    | Bittium HSAT                           |                  | 0 / 0 day(s)                     |
| KK02                            | 28.10.2021 23:20     | Bittium HSAT                           |                  | 1 / 1 day(s)                     |
| PID00009                        | 16.10.2021 00:09     | Bittium HSAT                           |                  | 1 / 1 day(s)                     |
| PID00008                        | 15.10.2021 23:30     | Bittium HSAT                           |                  | 1 / 1 day(s)                     |
| • 23_18_02                      | 09.06.2021 23:18     | Bittium HSAT                           |                  | 1 / 1 day(s)                     |
| • 23_48_42                      | 02.08.2021 23:48     | Bittium HSAT                           |                  | 1 / 1 day(s)                     |
| • 22_47_08                      | 20.04.2021 22:47     | Bittium HSAT                           | _                | 1 / 1 day(s)                     |
| Latest reports                  |                      |                                        |                  |                                  |
| Recording                       | Organization         | Updated                                | Approval         |                                  |
| Pat123458                       | Sleep sales center   | 19.10.2021 12:12<br>Sales diag group 1 | 19.10.2021 12:12 | ₽                                |
| РІD0000ь                        | Sleep sales center   | 18.10.2021 18:15<br>Sales diag group 1 | 18.10.2021 18:16 | ₽.                               |

Figure 8 MedicalSuite Center Dashboard view

You can select a **language** you want to use in Dashboard view (Figure 9).

| Bittium            | Dashboard | Recordings | EN - | ? - | 2 | Technician 1 _<br>Technician |
|--------------------|-----------|------------|------|-----|---|------------------------------|
| Dashboard          |           |            |      |     |   |                              |
| Create recording - |           |            |      |     |   | Edit dashboard 🗸             |
|                    |           |            |      |     |   |                              |

Figure 9 Selecting language in Dashboard view

You can see the current **user role** in the top-right corner of the view. By clicking the **role name** (Technician 1 in Figure 10) you can **log out** from the service platform when needed (Figure 10).

| Bittium            | Dashboard | Recordings | EN + 🕐 -                         | Tech | hnician 1 🖕<br><sup>nician</sup> |   |
|--------------------|-----------|------------|----------------------------------|------|----------------------------------|---|
|                    |           |            |                                  |      | Log out                          |   |
| Dashboard          |           |            |                                  |      |                                  | 1 |
| Create recording - |           |            |                                  | E    | dit dashboard 👻                  |   |
|                    |           |            |                                  | L    | /                                |   |
|                    |           |            |                                  |      |                                  |   |
|                    |           | Figure     | 10 Logging out in Dashboard view |      |                                  |   |

A recording is created in **Dashboard** view or **Recordings** view. Select **Bittium HSAT** recording (Figure 11).

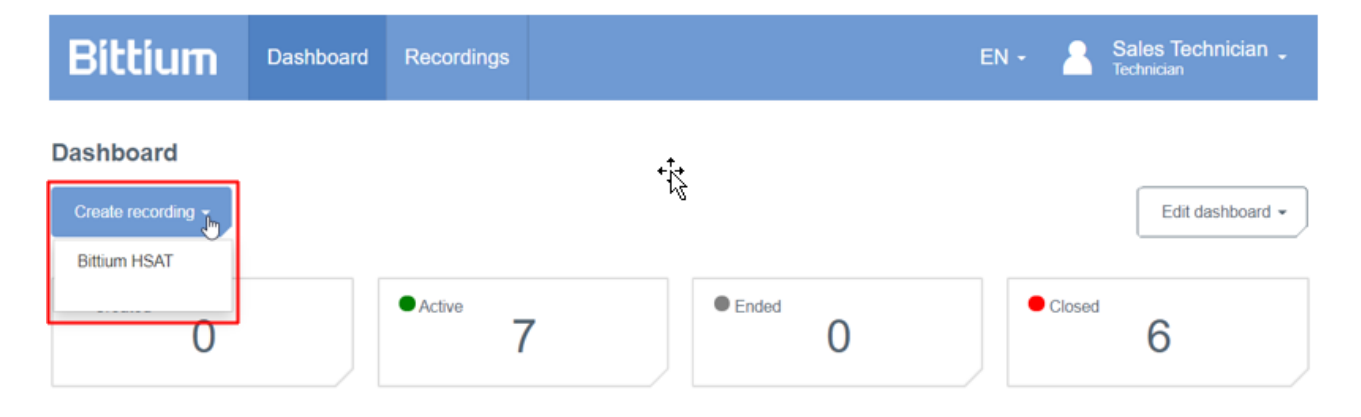

Figure 11 Starting to create a recording in Dashboard view

Using **Edit dashboard** button, you can select the dashboard cards that are presented and change their order by dragging and dropping them in the drop-down menu (Figure 12).

| Bittium            | Dashboard | Recordings |   |       |   | EN - | Si<br>Te                | ales Technician 🖕<br>chnician                     |
|--------------------|-----------|------------|---|-------|---|------|-------------------------|---------------------------------------------------|
| Dashboard          |           |            |   |       |   |      |                         |                                                   |
| Create recording - |           |            |   |       |   |      |                         | Edit dashboard                                    |
| • Created          |           | • Active   | , | Ended | 0 | • •  | ⊚ Act<br>⊚ Lat<br>⊚ Dai | ive recordings<br>est reports<br>ily check needed |
| Active recordings  |           |            |   |       |   |      | ⊚ Dia<br>⊚ Rei<br>⊚ Sta | gnostic report needed<br>corders<br>tistics       |

Figure 12 Editing dashboard in Dashboard view

### 2.3.2 Recordings view

The Recordings view shows recordings with details such as patient ID, status, last data transfer, last update, organization, created recording time, service type, device serial number, assignment, and action. If you are logged in as an admin, technician or clinic user, the Recordings view contains a list of all recordings created for your own organization and its lower-level organizations. If you are logged in as a diagnostic user, a list of recordings that are assigned to you or your diagnostic group is shown on the Recordings view (Figure 13)

|                 | Bitt     | ium            | Dashboard                      | Recordings                   |                           |                      |              | en - 🧧 | Sales Tec<br>Technician | chnician 🖕           |            |              |          |
|-----------------|----------|----------------|--------------------------------|------------------------------|---------------------------|----------------------|--------------|--------|-------------------------|----------------------|------------|--------------|----------|
| Recordings      |          |                |                                |                              |                           |                      |              |        |                         |                      |            |              |          |
| <b>Q</b> Search |          | Create record  | ling -                         |                              |                           |                      |              |        |                         | 10                   | · ] [      | All -        |          |
| Patient ID V    | Status 🗸 | Last           | lata transfer $\smallsetminus$ | Last update $\smallsetminus$ | Organization $\checkmark$ | Created $\downarrow$ | Туре 🗸       | Devic  | e∨                      | Assignment 🗸         |            | Action       | ۱        |
| KK02            | Active - | 28.10<br>15:25 | .2021                          | 28.10.2021<br>15:46          | Sleep sales center        | 28.10.2021<br>15:23  | Bittium HSAT | 🎒 oc   | 000568                  | Sales diag grou<br>1 | р 🖕        | J            | <b>↓</b> |
| Pat123456       | Closed   | 19.10<br>11:41 | .2021                          | 19.10.2021<br>12:12          | Sleep sales center        | 19.10.2021<br>11:40  | Bittium HSAT | OC     | 000673                  | Sales diag grou<br>1 | р <u>-</u> | <b>F</b> a J | ↓        |
| PID0000b        | Closed   | 18.10<br>17:48 | .2021                          | 18.10.2021<br>18:16          | Sleep sales center        | 18.10.2021<br>17:47  | Bittium HSAT | 🎒 oc   | 00673                   | Sales diag grou<br>1 | р _        | <b>F</b> . J | ↓        |
| PID0000a        | Closed   | 18.10<br>16:19 | .2021                          | 18.10.2021<br>18:15          | Sleep sales center        | 18.10.2021<br>16:18  | Bittium HSAT | 🎒 oc   | 000536                  | Sales diag grou<br>1 | р _        | <b>F</b> . J | ↓        |
| PID00009        | Active - | 16.10<br>08:30 | .2021                          | 09.11.2021<br>10:16          | Sleep sales center        | 16.10.2021<br>08:29  | Bittium HSAT | 🎒 oc   | 000536                  | Sales diag grou<br>1 | р <u>-</u> | ل            | ↓        |
| PID00008        | Active - | 16.10<br>08:25 | .2021                          | 16.10.2021<br>09:04          | Sleep sales center        | 16.10.2021<br>08:25  | Bittium HSAT | 🎒 oc   | 00568                   | Sales diag grou<br>1 | р _        | لى           | ↓        |
| Test008         | Closed   | 15.10<br>19:01 | .2021                          | 18.10.2021<br>15:26          | Sleep sales center        | 15.10.2021<br>19:00  | Bittium HSAT | 🎒 oc   | 00673                   | Sales diag grou<br>1 | р _        | <b>F</b> a J | ↓        |
| TEST007         | Closed   | 15.10<br>18:46 | .2021                          | 15.10.2021<br>19:14          | Sleep sales center        | 15.10.2021<br>18:43  | Bittium HSAT | 🎒 oc   | 000673                  | Sales diag grou<br>1 | р <u>-</u> | <b>F</b> . J | ↓        |
| PID00007        | Active - | No da          | ite                            | 14.10.2021<br>17:22          | Sleep sales center        | 14.10.2021<br>17:18  | Bittium HSAT | 🔮 12   | 34567                   | Sales diag grou<br>1 | р _        | d            | ↓        |
| 23_45_08        | Closed   | 01.10<br>16:17 | .2021                          | 14.10.2021<br>17:19          | Sleep sales center        | 01.10.2021<br>16:16  | Bittium HSAT | 🎒 O1   | 23456                   | Sales diag grou<br>1 | р _        | <b>F</b> . J | ↓        |

Figure 13 MedicalSuite Center Recordings view

The **Search** field helps you to find recordings from MedicalSuite Center. You can use for example **patient ID** or **device serial number** to find the recording you want. (Figure 14)

| Bittiu     | n Dashboard    | Recordings | EN - Sales Technician .<br>Technician |
|------------|----------------|------------|---------------------------------------|
| Recordings | te recording + |            | 10 • All •                            |

Figure 14 Searching recording in Recordings view

From the menu of the right corner, you can select the number of **visible recordings** at a time (10, 50 or 100) (Figure 15).

|                         | Bittiu   | Dashboard                     | Recordings               |                           |                     |              |   | 2      | Sales Technician         |                           |            |
|-------------------------|----------|-------------------------------|--------------------------|---------------------------|---------------------|--------------|---|--------|--------------------------|---------------------------|------------|
| Recordings              |          |                               |                          |                           |                     |              |   |        |                          |                           |            |
| Q Search                | Crea     | te recording +                |                          |                           |                     |              |   |        |                          | 10 - Ju                   | All 👻      |
| Patient ID $\checkmark$ | Status 🗸 | Last data transfer $\backsim$ | Last update $\checkmark$ | Organization $\checkmark$ | Created $\psi$      | Type 🗸       | 1 | Device | <ul> <li>Assi</li> </ul> | n 50                      | Action     |
| КК02                    | Active - | 28.10.2021<br>15:25           | 28.10.2021<br>15:46      | Sleep sales center        | 28.10.2021<br>15:23 | Bittium HSAT |   | 0000   | 568 Sales<br>1           | 100<br>di <sub>ng g</sub> | <b>.</b> ل |

Figure 15 Selecting visible recordings in Recordings view

From the menu of the right corner, you can also select the recordings with the desired **status** (all, active, ended, closed, error) (Figure 16).

|                       | Bittiu   | Dashboard                     | Recordings             |                           |                     | E            | EN - 🤰 Sales Tel<br>Technician | chnician _        |                            |
|-----------------------|----------|-------------------------------|------------------------|---------------------------|---------------------|--------------|--------------------------------|-------------------|----------------------------|
| Recordings            |          |                               |                        |                           |                     |              |                                | _                 |                            |
| Q Search              | Crea     | ate recording -               |                        |                           |                     |              |                                | 10 -              | All -                      |
| Patient ID $\backsim$ | Status ~ | Last data transfer $\backsim$ | Last update $\backsim$ | Organization $\checkmark$ | Created $\psi$      | Туре 🗸       | Device $\sim$                  | Assignment $\sim$ | <ul> <li>Active</li> </ul> |
| КК02                  | Active - | 28.10.2021<br>15:25           | 28.10.2021<br>15:46    | Sleep sales center        | 28.10.2021<br>15:23 | Bittium HSAT | 0000568                        | Sales diag group  | Closed                     |

Figure 16 Selecting recordings with desired status in Recordings view

Clicking the **icon** beside **Patient ID** means that you can order patient IDs alphabetically. When you click the **icon** next to **Created** or **Last update**, you can see the oldest or the newest recordings the first (Figure 17).

|              | Bittium             | Dashboard                       | Recordings               |                           |                      |              | Sales Technicia<br>Technician | an "                   |
|--------------|---------------------|---------------------------------|--------------------------|---------------------------|----------------------|--------------|-------------------------------|------------------------|
| Recordings   |                     |                                 |                          |                           |                      |              |                               |                        |
| Q Search     | Create r            | ecording -                      |                          |                           |                      |              |                               | 10 • Active •          |
| Patient ID V | Status $\downarrow$ | Last data transfer $\checkmark$ | Last update $\checkmark$ | Organization $\checkmark$ | Created $\checkmark$ | Type 🗸       | Device $\checkmark$           | Assignment ~ Action    |
| 22_47_08     | Active •            | 01.10.2021<br>16:16             | 14.10.2021<br>12:19      | Sleep sales center        | 01.10.2021<br>16:16  | Bittium HSAT | 0123456                       | Sales diag group 🔹 🕁 * |

### Figure 17 Sorting recordings in Recordings view

A recording can be assigned to diagnostic user or diagnostic group from assignment list (Figure 18). When a recording is assigned for the user or group, the user or group can see a recording in the own dashboard view after a recording is set ready for analysis. If there are many users or groups in the list, you can also search the user or group using a search field of the assignment list.

|                         | Bittiu              | um              | Dashboard                        | Recordings               |                           |                      |         | EN - ? - A Technician                              |               |            |
|-------------------------|---------------------|-----------------|----------------------------------|--------------------------|---------------------------|----------------------|---------|----------------------------------------------------|---------------|------------|
| Recordings<br>Q         | c                   | reate record    | ling -                           |                          |                           |                      |         |                                                    | 10 -          | All 👻      |
| Patient ID $\checkmark$ | Status $\checkmark$ | Las             | t data transfer $\smallsetminus$ | Last update $\checkmark$ | Organization $\checkmark$ | Created $\downarrow$ | Туре 🗸  | Device V Ass                                       | signment 🗸    | Action     |
| testPDF                 | Closed              | 23.0<br>15:     | 01.2024<br>14                    | 25.01.2024<br>13:41      | ServiceProvider           | 23.01.2024<br>15:14  | Bittium | ₿ 0000533 HSA                                      | HSAT Analysis | ₽⊡↓        |
| HSAT_ECG                | Ended               | • 16.0<br>• 16: | 01.2024<br>13                    | 16.01.2024<br>16:17      | DemoClinic1               | 16.01.2024<br>16:13  | Bittium | Groups<br>Cardiscope Group                         |               | ₽₀↓-       |
| HSAT_2_RIP_Belts        | Active              | • 16.0<br>• 16: | 01.2024<br>11                    | 25.01.2024<br>10:10      | DemoClinic1               | 16.01.2024<br>16:11  | Bittium | Diagnostic group<br>Diagnostic group (autoreports) |               | <u>↓</u> . |
| PID00314                | • Ended             | • 14.<br>• 15:  | 12.2023<br>06                    | 19.12.2023<br>13:09      | DemoClinic1               | 14.12.2023<br>15:05  | Bittium | HRV group (autoreports)                            |               |            |
| PID002f3                | Closed              | 22.<br>11:3     | 11.2023<br>37                    | 22.11.2023<br>11:41      | DemoClinic1               | 22.11.2023<br>11:37  | Bittium | Users in HSAT Analysis<br>Dr. Hanna HSAT           |               | ∎ ⊥-       |
|                         |                     |                 |                                  |                          |                           |                      |         |                                                    | *             | ∎ ⊥-       |

Figure 18 Recording assignment in Recordings view

If there are recording data, reports, or other documents in a recording, they can be downloaded from the **action** menu by clicking on the item (e.g., recording-information.pdf) (Figure 19). The **report symbol** beside the action menu indicates if approved report is viewable.

|                        | Bittiu   | Dashboard                          | Recordings                   |                    |                              |              | en - 🔒   | Sales Technician 🖕<br>Technician                                     |
|------------------------|----------|------------------------------------|------------------------------|--------------------|------------------------------|--------------|----------|----------------------------------------------------------------------|
| Recordings<br>Q Search | Crea     | te recording +                     |                              |                    |                              |              |          | 10 · All ·                                                           |
| Patient ID 1           | Status ~ | Last data transfer ↓<br>15.10.2021 | Last update ~<br>18.10.2021  | Organization ~     | Created ~                    | Type ~       | Device ~ | Assignment ~ Action                                                  |
| TEST007                | Closed   | 19:01<br>15:10:2021<br>18:46       | 15:26<br>15.10.2021<br>19:14 | Sleep sales center | 19:00<br>15:10:2021<br>18:43 | Bittium HSAT | 000006   | 1 E La La La La La La La La La La La La La                           |
| PID0000b               | Closed   | 18.10.2021<br>17:48                | 18.10.2021<br>18:16          | Sleep sales center | 18.10.2021<br>17:47          | Bittium HSAT | 00006    | Reports<br>6169a6099ec5e8000acd5a02_statement.pdf<br>Other documents |
| PID0000a               | Closed   | 18.10.2021<br>16:19                | 18.10.2021<br>18:15          | Sleep sales center | 18.10.2021<br>16:18          | Bittium HSAT | 00005    | ی recording-information.pdf<br>1 هو ها                               |

Figure 19 Downloading recording data and documents in Recordings view

### 2.3.3 Single recording view

The Single recording view presents recordings details such as recording data, patient details, anamnesis, patient diary, recording details and attachments on own tabs. You can find a single recording view for example by clicking a single recording in Dashboard view or Recordings view (Figure 20).

| < Back Bil      | tium               | Dashboard             | Recordings                                                              |                          |             | en • 🙎            | Sales Technician 🖕<br>Technician |
|-----------------|--------------------|-----------------------|-------------------------------------------------------------------------|--------------------------|-------------|-------------------|----------------------------------|
| Patient ID: P   | ID0a74a Bitti      | um HSAT               |                                                                         |                          |             |                   | Approved                         |
| Organization    | Sleep sales center |                       | Created                                                                 | 19.10.2021 11:40         |             | Last data transfe | r 19.10.2021 11:41               |
| Status          | Closed             |                       | Started                                                                 | 18.10.2021 23:30         |             | Last update       | 19.10.2021 12:12                 |
| Assignment      | Sales diag group 1 | •                     | Ready for ana                                                           | lysis No date            |             | Duration          | 1 / 1 day(s)                     |
| Recording data  | Patient details    | Anamneses             | B Patient diary                                                         | Recording details        | Attachments |                   |                                  |
|                 |                    |                       |                                                                         |                          |             |                   | Cancel Save                      |
| Patient details |                    |                       |                                                                         |                          |             |                   |                                  |
| Patient I       | D                  | Pat12                 | 3456                                                                    | Age (years)              |             | 55                |                                  |
|                 |                    | Patient I<br>characte | D must be at least 4<br>rs long and                                     | Height (cm)              |             | 175               |                                  |
|                 |                    | and und<br>Patient I  | percase retters, num<br>erscores are allowed<br>D is left blank the sys | . If Weight (kg)<br>stem |             | 80                |                                  |
|                 |                    | will gene<br>PID0000  | erate it (for example<br>A).                                            | BMI                      |             | 26.12             |                                  |
|                 |                    |                       |                                                                         | Gender                   |             | Female            | •                                |

Figure 20 MedicalSuite Center Single recording view

## 3 BITTIUM HSAT SERVICE PLATFORM

## 3.1 Introduction to Bittium HSAT workflow

Bittium HSAT workflow is visualized in Figure 21. Bittium HSAT is an ambulatory offline recording that is used to record standard PG level data. Bittium HSAT recording can be set to automatically start and stop at a predefined time, or the recording can be manually started and stopped by pressing the Respiro button. The used operating mode is selected using Bittium Respiro Device Manager software. Once the recording has been completed, the recording data is manually uploaded to MedicalSuite Center for the complete data analysis.

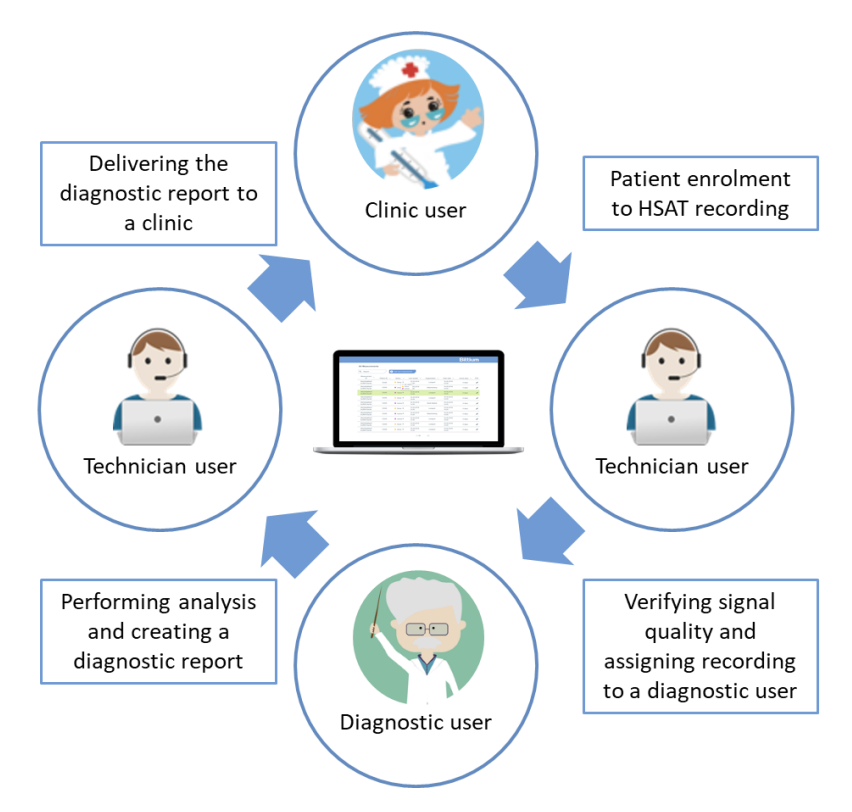

Figure 21 Bittium HSAT service workflow

## 3.2 Preparing for Bittium HSAT recording

The recording equipment needs to be prepared for HSAT recording based on the recording needs as instructed in **Respiro Operating Instructions for healthcare professionals.** Bittium HSAT recording is created on MedicalSuite Center.

### 3.2.1 Creating recording on MedicalSuite Center

To create a Bittium HSAT recording on MedicalSuite Center, follow the steps below:

1 Click **Create recording button** either on the Dashboard or the Recordings view on MedicalSuite Center. A drop-down menu is presented (Figure 22). Select **Bittium HSAT**. Create recording page opens.

| Create recording 👻 |  |
|--------------------|--|
| Bittium HSAT       |  |
|                    |  |

Figure 22 Create recording drop-down menu

2 Enter information to all the required fields (\*) on the **Patient details** tab (Figure 23). If desired, other fields can be left unfilled.

Patient ID is for identifying the patient. If this field is left blank, the system will generate it.NOTE Do not enter any patient delicate information (e.g., use the patient's name or social security number as a patient ID) to the MedicalSuite Center.

| Bittium            | Dashboard     | Recordings                                                          |              | EN - Sales Technician - |
|--------------------|---------------|---------------------------------------------------------------------|--------------|-------------------------|
| Create recordin    | g: Bittium HS | SAT                                                                 |              |                         |
| Patient details* A | Anamneses Re  | cording details* Attachments                                        |              |                         |
|                    |               |                                                                     | Next >>      | Cancel Save             |
|                    |               |                                                                     |              |                         |
| Patient details    |               |                                                                     |              |                         |
| Patient ID         |               |                                                                     | Age (years)* |                         |
|                    |               | Patient ID must be at least 4<br>characters long and                | Height (cm)* |                         |
|                    |               | numbers and underscores are<br>allowed. If Patient ID is left blank | Weight (kg)* |                         |
|                    |               | the system will generate it (for example PID0000A).                 | BMI*         |                         |
|                    |               | an one-of-sector and an ended and the c                             | Gender*      |                         |

Figure 23 Create recording – Patient details tab

3 Click **Next** and enter patient anamnesis information on the **Anamneses** tab, if necessary (Figure 24 and Figure 25, optional step).

D0000013599 MedicalSuite Platform HSAT Service Clinical Guide

| Bittium          | Dashboard       | Recordings          |                | E                     | N- 12.    | Sales Technician _<br>Technician |
|------------------|-----------------|---------------------|----------------|-----------------------|-----------|----------------------------------|
| Create recording | : Bittium HS    | AT                  | Attachen.orde  |                       |           |                                  |
| Patent details   | NULLINGNO PAR   | brong ostans        | Austrinants    |                       |           |                                  |
|                  |                 |                     | << Back        | Next >>               |           | Cancel Save                      |
| Medication       |                 |                     |                |                       |           |                                  |
| Medication       |                 |                     |                | Medication during the | recording |                                  |
|                  |                 |                     |                |                       | les       |                                  |
|                  |                 |                     |                |                       |           |                                  |
| Medical history  |                 |                     |                |                       |           |                                  |
| Close family r   | nembers diagnos | ed or treated for a | sieep disorder |                       |           |                                  |
| O No             |                 | O Yes               |                |                       |           |                                  |
|                  |                 | -                   |                |                       |           |                                  |
| Hypertension     |                 |                     | O No           | O Ye                  | s         |                                  |
| Diabetes         |                 |                     | O №            | 0 %                   | s         |                                  |
| Asthma           |                 |                     | O No           | O Ye                  | s         |                                  |
| Hypothyraosi     | s               |                     | O №            | 0 10                  | s         |                                  |
| Stuffy nose      |                 |                     | O №            | 0 10                  | s         |                                  |
| Enlarged tons    | ils             |                     | O No           | 0 10                  | s         |                                  |
| Depression       |                 |                     | O No           | O Ye                  | s         |                                  |
| Life             |                 |                     |                |                       |           |                                  |
|                  |                 |                     |                |                       |           |                                  |
| Smoking          |                 |                     | O No           | O Ye                  | s         |                                  |
| Professional     | driver          |                     | O No           | O Ye                  | s         |                                  |
| Driving licens   | e class         |                     |                |                       |           |                                  |

Figure 24 Create recording – Anamnesis tab (1/2)

#### Chance of dozing off or falling asleep in the following situations

| Sitting and reading                                               | O Never | O Slight | O Moderate | O High |
|-------------------------------------------------------------------|---------|----------|------------|--------|
| Watching TV                                                       | O Never | O Slight | O Moderate | O High |
| Sitting, inactive in a public place (e.g. a theatre or a meeting) | O Never | O Slight | O Moderate | O High |
| As a passenger in a car for an hour without<br>a break            | O Nover | O Slight | O Moderate | O High |
| Lying down to rest in the afternoon when<br>circumstances permit  | O Never | O Slight | O Moderate | O High |
| Sitting and talking to someone                                    | O Never | O Slight | O Moderate | O High |
| Sitting quietly after a lunch without alcohol                     | O Never | O Slight | O Moderate | O High |
| In a car, while stopped for a few minutes in the traffic          | O Never | O Slight | O Moderate | O High |

#### Sleep history

| Morning headache                                                                                                   | 0 | Never | 0 | Rarely | 0 | Sometimes  | 0 | Often | 0 | Almost always |
|----------------------------------------------------------------------------------------------------|---|-------|---|--------|---|------------|---|-------|---|---------------|
| Dry mouth in the morning                                                                                           | 0 | Never | 0 | Rarely | 0 | Sometimes  | 0 | Often | 0 | Almost always |
| Daytime fatigue or snoozing                                                                                        | 0 | Never | 0 | Rarely | 0 | Sometimes  | 0 | Often | 0 | Almost always |
| Daytime napping                                                                                                    | 0 | Never | 0 | Rarely | 0 | Sometimes  | 0 | Often | 0 | Almost always |
| Heartburn                                                                                                    | 0 | Never | 0 | Rarely | 0 | Sometimes  | 0 | Often | 0 | Almost always |
| Loss of concentration                                                                                              | 0 | Never | 0 | Rarely | 0 | Sometimes  | 0 | Often | 0 | Almost always |
| Memory loss                                                                                                    | 0 | Never | 0 | Rarely | 0 | Sometimes  | 0 | Often | 0 | Almost always |
| Cramping at night                                                                                                  | 0 | Never | 0 | Rarely | 0 | Sometimes  | 0 | Often | 0 | Almost always |
| Difficulties failing asleep                                                                                        | 0 | Never | 0 | Rarely | 0 | Sometimes  | 0 | Often | 0 | Almost always |
| Breathing breaks while sleeping                                                                                    | 0 | Never | 0 | Rarely | 0 | Sometimes  | 0 | Often | 0 | Almost always |
| Pain during night                                                                                                  | 0 | Never | 0 | Rarely | 0 | Sometimes  | 0 | Often | 0 | Almost always |
| Snoring or snorting during sleep                                                                                   | 0 | Never | 0 | Rarely | 0 | Sometimes  | 0 | Often | 0 | Almost always |
| Waking up during the night or restless sleep                                                                       | 0 | Never | 0 | Rarely | 0 | Sometimes  | 0 | Often | 0 | Almost always |
| A strong urge to move your feet or an<br>uncomfortable sensation in your feet related<br>to this urge during sleep | 0 | Never | 0 | Rarely | 0 | Sometimes  | 0 | Often | 0 | Almost always |
| Urinary urgency during sleep                                                                                       | 0 | Never | 0 | Rarely | 0 | Sometimes  | 0 | Often | 0 | Almost always |
| If yes, how many times per night?                                                                                  | 0 | Once  | 0 | Twice  | 0 | More often |   |       |   |               |
| Average amount of sleep                                                                                            |   |       | н | ours   |   |            |   |       |   |               |

Figure 25 Create recording - Anamnesis tab (2/2)

### D0000013599 MedicalSuite Platform HSAT Service Clinical Guide

Click **Next** and enter recording details and device information on the **Recording details** tab (Figure 26). The required information includes:

- a Organization that arranges the recording
- b Requested report language (English)
- c Referring physician (optional)
- d Reason for recording (optional)
- e Recorder serial number (S/N), e.g., 0000528, can be found from the side of the recorder.

**NOTE** Recorder serial number (S/N) is entered for device management purposes and to ensure the recording data is uploaded for the correct patient.

| atient details* Ana | amneses      | Recording details | Attachmer      | nts  |                     |        |      |
|---------------------|--------------|-------------------|----------------|------|---------------------|--------|------|
|                     |              |                   | <<             | Back | Next >>             | Cancel | Save |
| ecording details    |              |                   |                |      |                     |        |      |
| Organization        |              |                   |                | •    | Referring physician |        |      |
| Requested rep       | ort language | English           |                | •    |                     |        |      |
| Reason for rec      | ording       |                   |                |      |                     |        |      |
| evice information   |              |                   |                |      |                     |        |      |
|                     |              |                   |                |      |                     |        |      |
| Recorder S/N        | (21          | ) 19 XXXXXX       | (              |      |                     |        |      |
| See the side of     | the device.  | Please add numb   | ers after "19" |      |                     |        |      |
| (21) 19XXX          | XXXX -       |                   |                |      |                     |        |      |
|                     |              |                   |                |      |                     |        |      |

### Figure 26 Create recording – Recording details tab

4 Click **Next** and attach the **recording data file** (if already available) and **other documents** (if necessary) on the **Attachments** tab (Figure 27, optional step).

| Bittium                        | Dashboard   | Recordings       |                                     | EN +    | 2 | Sales Technician 🖕 |  |  |  |  |
|--------------------------------|-------------|------------------|-------------------------------------|---------|---|--------------------|--|--|--|--|
| Create recording: Bittium HSAT |             |                  |                                     |         |   |                    |  |  |  |  |
| Patient details An             | amneses Rec | cording details* | Attachments                         |         |   |                    |  |  |  |  |
|                                |             |                  | <pre>K Back Next &gt;&gt;&gt;</pre> |         |   | Cancel Save        |  |  |  |  |
| Recording data                 |             |                  |                                     |         |   |                    |  |  |  |  |
| Add file or drag here          |             |                  |                                     |         |   |                    |  |  |  |  |
| Other documents                |             |                  |                                     |         |   |                    |  |  |  |  |
| Add file of                    | r drag here |                  |                                     |         |   |                    |  |  |  |  |
|                                |             | Figure 27        | Create recording – Attachme         | nts tab |   |                    |  |  |  |  |

5 Click **Save** and a confirmation notification will open (Figure 28). Click **Create** to confirm the creation of a new recording.

| Confirmation                         |             |
|--------------------------------------|-------------|
| Create a new Bittium HSAT recording? |             |
|                                      | Back Create |

Figure 28 Create recording – Confirmation notification

If recording data file was not attached to the created Bittium HSAT recording at step 5, the
 NOTE recording status will be Active, and the recording will appear in the Active recordings card in
 MedicalSuite Center Dashboard view. This indicates that recording data can still be uploaded.

### 3.2.2 Setting up Bittium Respiro

After creating HSAT recording on MedicalSuite Center, desired Respiro recorder settings need to be set up using Bittium Respiro Device Manager software. More detailed instructions for the use of Bittium Respiro<sup>™</sup> can be found in a separate **Bittium Respiro Operating Instructions for healthcare professionals.** 

D0000013599 MedicalSuite Platform HSAT Service Clinical Guide

## 3.3 Performing Bittium HSAT recording

After preparing the recording, a Bittium HSAT recording is performed at patient's home, and finalized at a clinic. This stage consists of several separate phases such as attaching the recording equipment, starting a recording, running a recording, stopping a recording, completing a recording, uploading and validating the recording data, setting recording ready for analysis, and assigning a recording to a specific diagnostic user or diagnostic group. See the recording configuration specific **Quick Guide** and **Respiro Operating Instructions for healthcare professionals** for more detailed information on attaching recording equipment, recording configurations and Respiro LED indicators.

### 3.3.1 Completing recording

Just after waking up in the morning and stopping the HSAT recording, it is recommended that a patient writes down the sleep details (see below) about according to the given instructions.

For proper HSAT data analysis, answering to the following **relevant questions** available for a recording in MedicalSuite Center is needed:

- 1. In your estimation, when did you fall asleep?
- 2. What time did you wake up in the morning?

Additional questions available for a recording in MedicalSuite Center include:

- 3. When did you go to bed?
- 4. In your estimation, how many hours did you sleep?
- 5. How did you sleep (bad, ok, good)?
- 6. Did you get out of the bed during the recording (yes, no)?
- 7. How did you sleep compared to usual (worse, normal, better)?

In addition, patient can also write down the **details of events** (time, duration, and reason for awakenings) occurred during the recording period. These patient-marked events can later be added to the recording data in MedicalSuite Center (Figure 29).

| < Back Bi                | ttium                | Dashboard           | Recordings          |                             | EN -                          | Sale<br>Techr    | es Technician 💄    |
|--------------------------|----------------------|---------------------|---------------------|-----------------------------|-------------------------------|------------------|--------------------|
| Patient ID: F            | <b>ЧD0а74а</b> в     | ittium HSAT         |                     |                             |                               | Read             | y for analysis     |
| Organization             | Sleep test center    |                     | Created             | 29.12.2021 12:06            | La                            | ist data transfe | r 29.12.2021 12:20 |
| Status                   | 🔵 Active 👻           |                     | Started             | 09.09.2021 23:30            | La                            | ist update       | 29.12.2021 12:21   |
| Assignment               | None                 | -                   | Ready for an        | alysis No date              | Du                            | uration          | 2 / 2 day(s)       |
| Recording data           | Patient detail       | s Anamneses         | s Patient diary     | Recording details           | Attachments                   |                  |                    |
|                          |                      |                     |                     |                             |                               |                  | Cancel Save        |
| Patient diary -          | 09.09.2021, 2        | 23:30 (06h 59       | m)                  |                             |                               |                  |                    |
| Please, ask              | the patient to ans   | wer the following   | questions about t   | he recording.               |                               |                  |                    |
| When did yo              | ou go to bed?        | hh:mn               | n                   | In your est<br>fall asleep? | mation, when did you          | hh:mm            |                    |
| What time di<br>morning? | id you wake up in th | e hh:mn             | n                   | In your esti<br>hours did y | mation, how many<br>ou sleep? | hh:mm            |                    |
| How did you              | sleep?               |                     |                     | ➡ Did you ge<br>recording?  | t out of bed during the       |                  | •                  |
| How did you<br>usual?    | sleep compared to    |                     |                     | •                           |                               |                  |                    |
| Other comm               | ents                 |                     |                     |                             |                               |                  |                    |
|                          |                      |                     |                     |                             |                               |                  |                    |
| If the natient           | woke up during the   | e recording please  | write down the ever | nts                         |                               |                  |                    |
| Add nev                  | w event              | internating, presse |                     |                             |                               |                  |                    |
| Event                    |                      |                     |                     |                             |                               |                  | ×                  |
| Time                     |                      | 00:51               |                     | Duration                    |                               | hh:mm            |                    |
| Event                    |                      | Recor               | der button presse   | ed 🔻                        |                               |                  |                    |

Figure 29 Adding patient marked events in MedicalSuite Center

### 3.3.2 Uploading and validating recording data

When the recording equipment and other documents are returned to a clinic, the recording data needs to be uploaded and validated on MedicalSuite service platform. The recording data goes through two separate validation rounds. First, the recording data file is validated in MedicalSuite Center. If the first validation is successful, the recording data is sent to Respiro Analyst for data quality validation. Recording data validations help a clinic to evaluate whether data can be used for further analysis, or if a new recording is needed. After validation also other documents such as a scanned patient diary can be uploaded to a recording to help in analysis.

### 3.3.2.1 Uploading and validating recording data file in MedicalSuite Center

The recording data file(s) is manually uploaded from Respiro to the **Active** recording and automatically validated in **MedicalSuite Center**. Respiro is put in the charging dock that is connected to a computer, and the upload process is carried out in MedicalSuite Center.

**NOTE** Recording status must be **Active** to be able to upload recording data to it.

To upload recording data to a recording, follow the steps below:

- 1 Open the recording either from the **Active recordings** card on the **Dashboard** or the **Recordings** view on the MedicalSuite Center by clicking on the recording.
- 2 Select **Recording data** tab.
- 3 Click **Add file** and select a file or multiple files to be added. Click **Open**. Alternatively, you can drag the file to the prompted area (Figure 30). After adding files, they start to be uploaded (Figure 31).

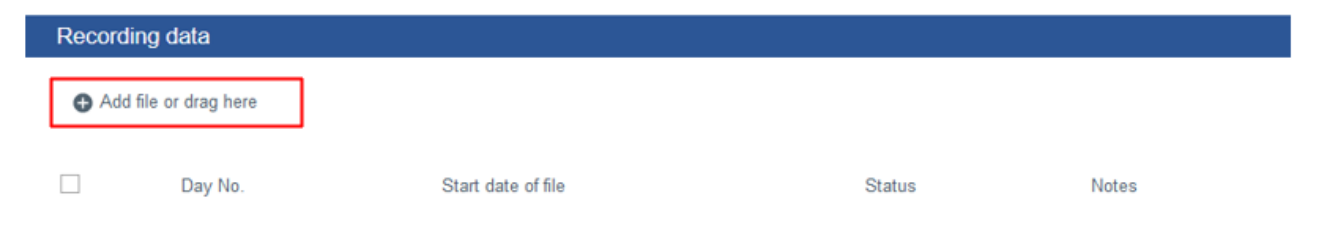

Figure 30 Add file icon on "Recording data" tab

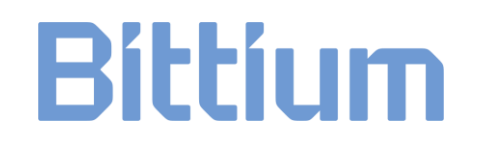

| Status         | C Uploading     | •         | Created       | 01.04.2019 15:34  |            | Last update | 01.04.2019 15:34 |
|----------------|-----------------|-----------|---------------|-------------------|------------|-------------|------------------|
| Assignment     | Mabel Hicks     | •         | Started       |                   |            | Duration    |                  |
| Recording data | Patient details | Anamneses | Patient diary | Recording details | Attachment | s           |                  |
|                | ants            |           |               |                   |            |             | Cancel Save      |
| Recording data |                 |           |               |                   |            |             |                  |

| UF                       | PLOADS                                            |  | × |  |  |  |
|--------------------------|---------------------------------------------------|--|---|--|--|--|
| Do                       | not close this browser tab                        |  |   |  |  |  |
| Patient ID: 123455677888 |                                                   |  |   |  |  |  |
| _                        |                                                   |  | _ |  |  |  |
| 0                        | Uploading<br>123455677886.edf<br>123455677887.edf |  |   |  |  |  |

Figure 31 File upload ongoing in Bittium HSAT recording

When the file(s) is validated, the validation spinner change to **remove icons**. If the file(s) is found not to be valid, an error text shows which files are not valid and for what reason (see below) will be displayed. You can remove the file(s) which is not valid. You can also add more files to be uploaded if needed. This will start a re-validation of the given files. Selected file(s) are saved to MedicalSuite Center when you click **Save**. (Figure 32).

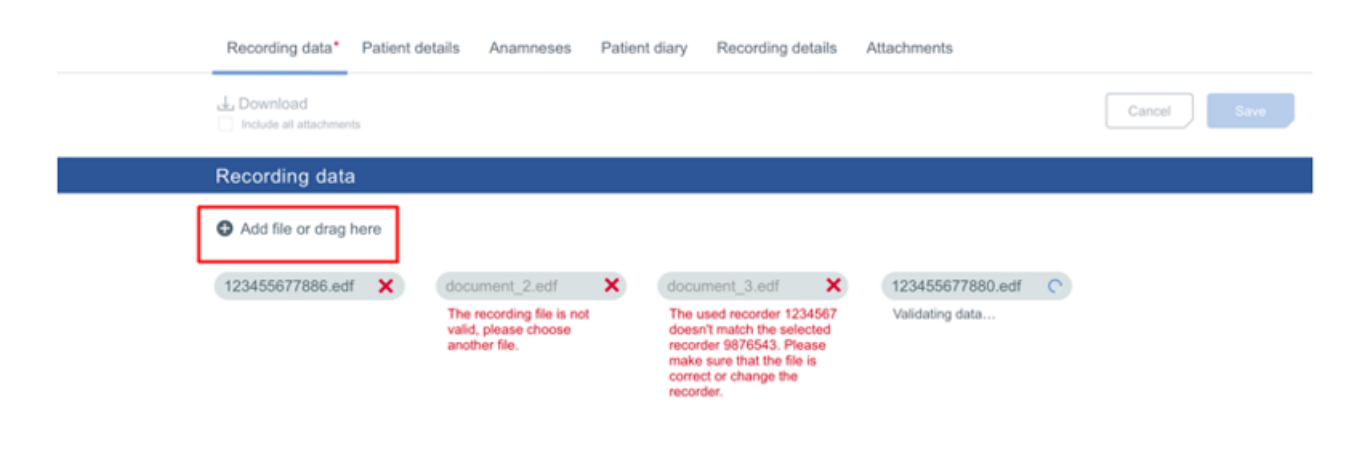

Figure 32 Data file validation in Bittium HSAT recording

### NOTE One EDF-file means one night. Usually there is only one EDF-file in one recording.

The recording data file can be **not valid** for following reasons:

- a. The file size and duration can be insufficient.
- b. The used recorder does not match with the selected recorder.
- c. The file is not from Respiro recorder.

An upload widget will open to indicate the upload progress. Do not close or refresh the browser tab while the upload process is running. While the upload is running, recording status is **Active** (Figure 33). Depending on the size of the uploaded recording data, the upload may take a while. Once the upload is done and the data is processed/analyzed, the recording status will change from **Active** to **Preparing**.

| Organization<br>Status<br>Assignment | Clinic A C Preparing None                                               | Created<br>Started<br>Ended             | 01.04.2019 15:34<br>10.04.2019 12:00<br>No date                    | Last data transfer<br>Last update<br>Duration | 13.04.2019 12:00<br>13.04.2019 12:00<br>2 days                 |
|--------------------------------------|-------------------------------------------------------------------------|-----------------------------------------|--------------------------------------------------------------------|-----------------------------------------------|----------------------------------------------------------------|
| Recording data                       | Patient details Anamnese:                                               | s Patient diary Re                      | cording details Attachment                                         | ls                                            | Cancel Save                                                    |
| Recording data Add file or drag      | here                                                                    |                                         |                                                                    |                                               |                                                                |
| Day     1/2     2/2                  | no. Start time Dura<br>10.04.2019 22:00 08h 0<br>11.04.2019 22:00 07h 1 | tion Status<br>05m Open ▼<br>50m Open ▼ | Quality     Notes       Fair     Add notes       Good     Add note |                                               |                                                                |
|                                      |                                                                         |                                         |                                                                    |                                               |                                                                |
|                                      |                                                                         |                                         |                                                                    |                                               | UPLOADS         V         X           Patient ID: 123455677888 |

Figure 33 Recording in Preparing state during data upload in Single recording view

O Preparing data - 2 / 2

### 3.3.2.2 Validating recording data quality on MedicalSuite service platform

When the recording data file(s) is validated and saved on MedicalSuite Center, the recording data is transferred to **Respiro Analyst** for automatic data quality validation. After data quality validation the quality information is sent back to **MedicalSuite Center**, and a clinic can check from the **Single recording view** if the recording data quality is **good**, **fair**, or **poor**. This helps a clinic to evaluate whether data can be used for further analysis, or if a new recording is needed. **Error! Reference source not found.** 

| NOTE | The recording data quality is automatically validated in Respiro Analyst after data upload.                                                                          |
|------|----------------------------------------------------------------------------------------------------|
|      | Recording data can be analysable if data quality is good or fair. A doctor makes a                                                                                   |
| NOTE | final decision if data can be analysed (fair data quality). If the recorded data is not valid for some reason, the recording can be repeated for example next night. |

## More detailed criteria for data quality validation are found on a separate Bittium Respiro Analyst User Guide.

After the recording data has been validated, the **recording data status** informs whether the data can be used in further analysis. Select **Unusable** and write down a reason(s) if a recording is Unusable. If the recording data is selected as unusable, it cannot be used for final data analysis and a new recording needs to be taken. If the data usability is not clear, the data can be assigned to diagnostic user for checking and then the status changes automatically from **Open** to **Pending** except for the status has been changed to **Done** when all stages have been done. (Figure 34, Figure 35)

| NOTE | Unusable status can also be set automatically by the system if major error(s) occurred during   |
|------|-------------------------------------------------------------------------------------------------|
| NOTE | data validation and in that case unusable status cannot be changed by the user.                 |
|      |                                                                                                 |
|      |                                                                                                 |
|      | At the discretion of the user, recording data that has not been fully transferred and validated |
| NOTE | complete but still contain enough information for successful analysis.                          |
|      |                                                                                                 |

| Rec          | ording data                 | Patient details    | Anamneses | Patient diary                | Reco | rding details | Attachments                                                                                                    |       |
|--------------|-----------------------------|--------------------|-----------|------------------------------|------|---------------|----------------------------------------------------------------------------------------------------|-------|
| J_D<br>⊡ Ini | ownload<br>clude all attach | iments             |           |                              |      |               | Cancel                                                                                                    | Save  |
| Reco         | ording data                 | 1                  |           |                              |      |               |                                                                                                    |       |
|              | Day No.                     | Start date of file | Duration  | Status                       |      | Quality       | Notes                                                                                                    |       |
|              | 1/3                         | 14,12,2021 23:42   | 04h 30m   | Done                         | -    | Fair          | Add notes                                                                                                    | da    |
|              | 2/3                         | 14.12.2021 23:42   | 05h 00m   | Open                         | •    | Good          | Add notes                                                                                                    | alia. |
|              | 3/3                         | 14.12.2021 23:42   | 00h 15m   | Done<br>Unusable<br>Unusable | •    | Poor          | Add notes<br>Marked as "Unusable"<br>- Corrupted recording data<br>- Not enough analyzable data due to noisy signal or<br>unattached recorder<br>- Not enough sleep to write a statement<br>- Other (trs) | di.   |

### Figure 34 Selecting recording data status

| Unusable recording data                                                                   |
|-------------------------------------------------------------------------------------------|
| Patient ID: [patient_id], 10/04/2019, 22:00 (08h 20m)                                     |
| Why the recording data of this night is unusable?                                         |
| Corrupted recording data                                                                  |
| <ul> <li>Not enough analyzable data due to noisy signal or unattached recorder</li> </ul> |
| <ul> <li>Not enough sleep to write the statement</li> </ul>                               |
| Other                                                                                     |
|                                                                                           |
| Cancel Mark as Unusable                                                                   |

Figure 35 Selecting reason for unusable recording data

When the complete recording data has been uploaded and validated successfully, the Bittium HSAT recording is **ended** (set "Ready for analysis") to indicate that final analysis can be performed for the recording (see chapter 3.3.3)

### 3.3.2.3 Uploading other documents to MedicalSuite Center

A scanned patient diary or additional patient background information can be uploaded as other documents to Bittium HSAT recording. For example, patients are commonly asked to mark down the awakenings and other events occurring during a recording which can be important for proper analysis of the recording data.

Such documents can be attached to a recording on MedicalSuite Center to make them available for the diagnostic user when the recording data is analyzed.

To add a document to a recording, follow the steps below:

- 1 Open the recording either from the **Active recordings** card in the Dashboard or the Recordings view in the MedicalSuite Center by clicking on the recording.
- 2 Select Attachments tab.
- 3 Click **Add file** and select a file or multiple files to be added. Click **Open**. Alternatively, you can drag the file to the prompted area. (Figure 36)

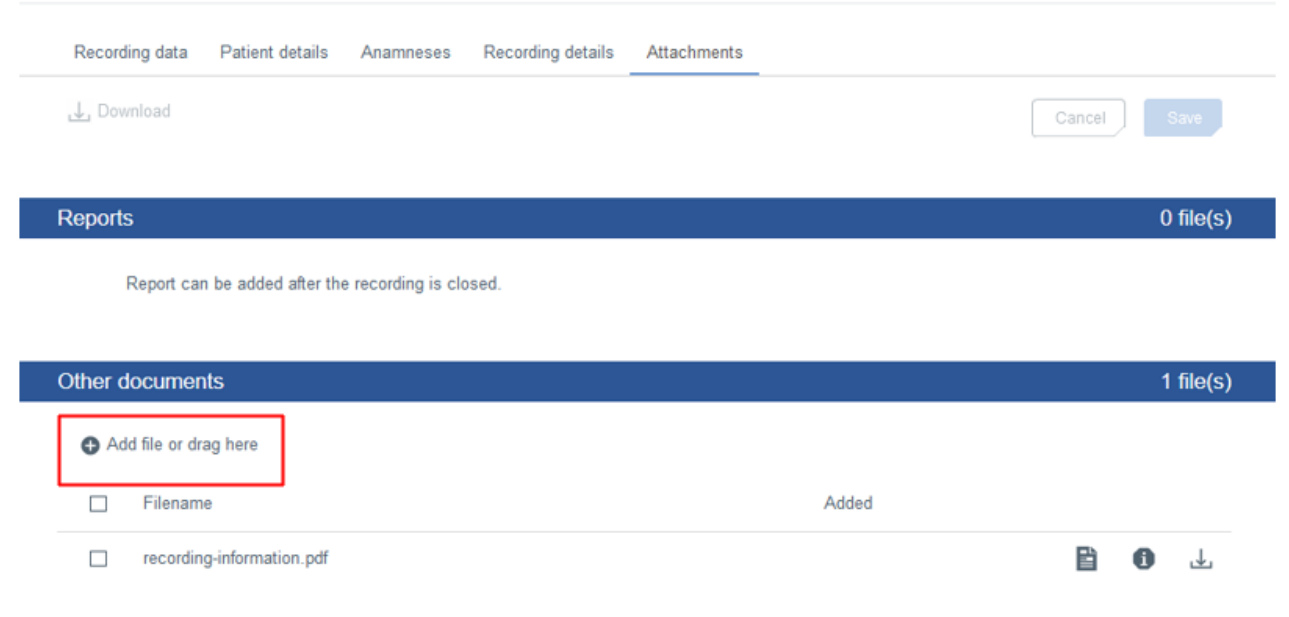

Figure 36 Add file icon on "Attachments" tab

The uploaded document will appear in the Other documents section on the Attachments tab (Figure 37).

| Add file or drag here |                                                                   |                                                          |                                                                                                   |  |  |  |  |
|-----------------------|-------------------------------------------------------------------|----------------------------------------------------------|---------------------------------------------------------------------------------------------------|--|--|--|--|
| Added                 |                                                                   |                                                          |                                                                                                   |  |  |  |  |
| 01.04.2019 09:05      | Đ                                                                 | 0                                                        | ⅎ                                                                                                 |  |  |  |  |
| 01.04.2019 09:05      |                                                                   | Î                                                        | J.                                                                                                |  |  |  |  |
| 01.04.2019 09:03      | Đ                                                                 | Ť                                                        | J.                                                                                                |  |  |  |  |
|                       | Added<br>01.04.2019 09:05<br>01.04.2019 09:05<br>01.04.2019 09:03 | Added 01.04.2019 09:05 01.04.2019 09:05 01.04.2019 09:03 | Addad 01.04.2019 09:05  01.04.2019 09:05  01.04.2019 09:03  1  1  1  1  1  1  1  1  1  1  1  1  1 |  |  |  |  |

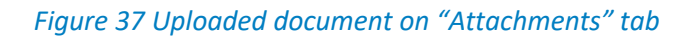

### 3.3.3 Setting recording ready for analysis (ending)

When the complete recording data has been uploaded and validated successfully, the Bittium HSAT recording is **ended** to indicate that the final analysis can be performed for the recording.

 NOTE
 Bittium HSAT recording must have a recording data uploaded as described in chapter 3.3.2 before it can be ended.

 NOTE
 In Bittium HSAT recording Respiro recorder is released automatically after setting a recording "Ready for analysis" so that the recorder can be used in other recordings.

To end a recording, set the recording **Ready for analysis** or change the recording status from **Active** to **Ended** by following the steps below:

- 1 Open the recording e.g., from the **Active recordings** card in the Dashboard or the Recordings view in the MedicalSuite Center by clicking on the recording.
- 2 Click **Ready for analysis** button on the single recording top bar (Figure 38). The same action can also be made by changing the recording status from **Active** to **Ended** either on the single recording top bar (Figure 38), or directly on the Recordings view (Figure 39).

| < Back                | Bít                                                  | tium              | Dashboard    | Recordings      |                   |              | EN + 🤷             | Sales Technician |  |  |  |
|-----------------------|------------------------------------------------------|-------------------|--------------|-----------------|-------------------|--------------|--------------------|------------------|--|--|--|
| Patient               | Patient ID: PID0a74a Bittium HSAT Ready for analysis |                   |              |                 |                   |              |                    |                  |  |  |  |
| Organizati            | on                                                   | Sleep test clinic | A            | Created         | 24.03.2022 15:55  |              | Last data transfer | 24.03.2022 15:58 |  |  |  |
| Status                |                                                      | Active            | •            | Started         | 14.12.2021 23:42  |              | Last update        | 05.05.2022 13:15 |  |  |  |
| Assignmen             | Assignment None                                      |                   | Ready for an | alysis No date  | Duration          | 2 / 2 day(s) |                    |                  |  |  |  |
| Recordi               | ing data                                             | Patient detai     | ls Anamnese  | s Patient diary | Recording details | Attachments  |                    |                  |  |  |  |
| J. Down               | iload<br>e all attachr                               | ments             |              |                 |                   |              |                    | Cancel Save      |  |  |  |
| Recordi               | Recording data                                       |                   |              |                 |                   |              |                    |                  |  |  |  |
| Add file or drag here |                                                      |                   |              |                 |                   |              |                    |                  |  |  |  |
|                       | Day No.                                              | Start date of fi  | le Duration  | Status          | Quality           | Notes        |                    |                  |  |  |  |
|                       | 1/2                                                  | 14.12.2021 23     | 3:42 04h 30n | n 😑 Open        | • Fair            | Add notes    |                    |                  |  |  |  |

### Figure 38 Setting recording "Ready for analysis" on the single recording top bar

|                       | Bittiur  | Dashboard           | Recordings          |                           |                      |              | EN - 🤱 Sale:<br>Techni | s Technician 🖕        |                            |        |
|-----------------------|----------|---------------------|---------------------|---------------------------|----------------------|--------------|------------------------|-----------------------|----------------------------|--------|
| Recordings            |          |                     |                     |                           |                      |              |                        |                       |                            |        |
| Q PID                 | Create   | recording -         |                     |                           |                      |              |                        | 10 -                  | <ul> <li>Active</li> </ul> | t •    |
| Patient ID $\backsim$ | Status 🗸 | Last data transfer~ | Last update~        | Organization $\checkmark$ | Created $\downarrow$ | Type 🗸       | Device 🗸               | Assignment $\backsim$ | ,                          | Action |
| PID023d3              | Active   | lo date             | 10.05.2022<br>14:24 | Sleep test clinic A       | 10.05.2022<br>14:24  | Bittium HSAT | 0000780                | None                  | •                          |        |
| PID023c4              | Active   | No date             | 10.05.2022<br>12:29 | Sleep test center         | 10.05.2022<br>12:29  | Bittium HSAT | Add recorder S/N       | None                  | *                          | £      |

### Figure 39 Changing recording status to "Ended" in Recordings view

3 Confirm the ending by clicking **Ready for analysis** (Figure 40).

### Ready for analysis

### Patient ID PID0a870\_013696

Are you sure this recording is ready for analysis?

 Please make sure the patient diary is filled or it is attached to "Other documents" section

Cancel

Ready for analysis

· You will no longer be able to upload new recording data to it.

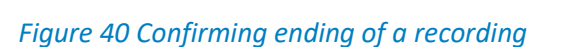

The complete recording data is now available on MedicalSuite service platform for detailed analysis, and the recording appears in **Diagnostic report needed** dashboard card (Figure 41). Once the recording is assigned to a diagnostic user or diagnostic group (see chapter 3.3.4), the associated user(s) can analyze the recording in **Respiro Analyst**. The complete recording data gets automatically transferred to the related Respiro Analyst for further analysis. The complete data can also be manually downloaded from MedicalSuite service platform in EDF+ format (see chapter 3.5).

| Diagnostic report needed |                     |                    |          |         |
|--------------------------|---------------------|--------------------|----------|---------|
| All Not assigned         |                     |                    |          |         |
| Recording                | Assignment          | Ready for analysis | Duration |         |
| PID0a74a                 | Test diag group 1 🕞 | 24.11.2021 09:10   | 1 day(s) | Analyze |

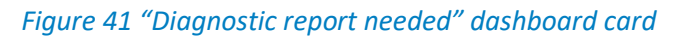

### 3.3.4 Assigning recording to diagnostic user or diagnostic group

For final analysis purposes a recording is assigned either to a specific diagnostic user or diagnostic group responsible for the analysis of the patient recording. An assignment can be made before, during or after a recording period.

Primarily, the technician can assign a recording to a specific diagnosis user or diagnosis group by selecting the desired diagnosis user or diagnosis group from the drop-down menu of the recording assignment field (Figure 42). When selecting a diagnosis group for recording, the drop-down menu will display all diagnosis users belonging to that selected diagnostic group. One diagnostic user can belong to several diagnostic groups. If a specific diagnostic user is selected for recording, also the diagnostic members of the associated diagnostic group can see the recording in the Bittium Respiro Analyst analysis software.

If option "None" is selected from the drop-down menu, all the diagnostic groups and diagnostic users are visible. Recordings can also be assigned to a certain group automatically according to predefined settings.

D0000013599 MedicalSuite Platform HSAT Service Clinical Guide

|    | < Back                                                                       | Bitt                                                  | ium                                    | Dashboard | Recordings        |                                      | EN - 🥐 -                          | Technician 1 _<br>Technician         |
|----|------------------------------------------------------------------------------|-------------------------------------------------------|----------------------------------------|-----------|-------------------|--------------------------------------|-----------------------------------|--------------------------------------|
|    | Patient                                                                      | ID: PID(                                              | 0 <b>0298</b> Bitti                    | um HSAT   |                   |                                      | Rea                               | ady for analysis                     |
|    | Organizatio<br>Status                                                        | on                                                    | DemoClinic1 <ul> <li>Active</li> </ul> | ÷         | Created           | 30.05.2023 13:56<br>23.11.2021 23:42 | Last data transfer<br>Last update | 30.05.2023 14:01<br>25.01.2024 14:08 |
| 0  | Assignmen                                                                    | t                                                     | HOAT Analysis                          |           | Ready for analysi | s No date                            | Duration                          | 1 / 1 day(s)                         |
| GI | Cardiscope (<br>Diagnostic gr<br>Diagnostic gr<br>HRV group (<br>HSAT Analys | Group<br>roup<br>roup (autore<br>(autoreports)<br>sis | ports)                                 | in nese:  | s Patient diary   | Recording details Attach             | nments                            | Cancel Save                          |
| Us | Bers in HSATA<br>Dr. Hanna H                                                 | Analysis<br>ISAT                                      |                                        | Ŧ         |                   |                                      |                                   |                                      |

### Figure 42 Assigning the recording

Assignment can also be made on the Recordings view by selecting the desired diagnostic user or diagnostic group from the drop-down list of the related field on the assignment column. In addition, the **Diagnostic report needed** card on the Dashboard includes the assignment feature.

| NOTE | This feature is available only for technician and diagnostic users.                                                                                                    |  |  |  |  |  |
|------|----------------------------------------------------------------------------------------------------|--|--|--|--|--|
| NOTE | This feature is fully available only for technician users. For diagnostic users, the feature is limited in such a way that a diagnostic user can only change the assignment inside the diagnostic group or, alternatively, remove the whole assignment from the recording. |  |  |  |  |  |

## 3.4 Processing Bittium HSAT recording

After stopping the recording and returning the recording equipment and a possible diary to a clinic or hospital the HSAT recording data needs processing. This stage consists of several separate phases such as analysing the recording data, closing and approving the recording, and rejecting and/or deleting the recording data. Detailed instructions for performing these phases are described in the following chapters.

### 3.4.1 Analyzing recording data in Bittium Respiro Analyst and creating a diagnostic report

Final analysis of the acquired HSAT data is performed by a specific diagnostic user or a member of the diagnostic group to whom the recording is assigned. Analysis of HSAT events is performed using **Bittium Respiro Analyst**. When a recording is set **Ready for analysis**, the recording data is in Bittium Respiro Analysis software for the associated diagnostic user or members of the diagnostic group.

After the recording data is analyzed, a diagnostic report including the statement notes is created and finally accepted in Bittium Respiro Analyst analysis software to be attached to the recording on MedicalSuite Center.

To perform final analysis of a recording and to create a diagnostic report in Bittium Respiro Analyst check separate **Respiro Analyst User Guide.** 

### 3.4.2 Closing recording and attaching diagnostic report

Closing HSAT recording means that a diagnostic report is shown on the diagnostic user's Dashboard if it has been attached to a recording. A recording can be closed **automatically** or **manually** as well as attaching a diagnostic report.

### 3.4.2.1 Automatic closing and attaching diagnostic report

Bittium HSAT recording is closed automatically when final analysis of a recording is performed, and a diagnostic report accepted. If a recording is assigned to a diagnostic user or diagnostic group, the recording appears on the diagnostic user's Dashboard. Accepting a diagnostic report in **Respiro Analyst** attaches the report to the recording and closes it.

## **NOTE** This feature is available only for technician and diagnostic users who have access to Bittium Respiro Analyst.

To close a recording automatically by accepting a diagnostic report, follow the steps below:

- 1 Find the recording from MedicalSuite Center e.g., from the **Diagnostic report needed** card on the Dashboard.
- 2 Open a recording in Bittium Respiro Analyst by clicking **Analyze** (Figure 43). If you need to go back to MedicalSuite Center, use **Back** button in Bittium Respiro Analyst.

**NOTE** This feature is available only for technician and diagnostic users who have access to Bittium Respiro Analyst.

| Diagnostic report needed |                       |                    |          |         |
|--------------------------|-----------------------|--------------------|----------|---------|
| All Not assigned         |                       |                    |          |         |
| Recording                | Assignment            | Ready for analysis | Duration |         |
| PatientZero              | Test diag group 1 🛛 👻 | 24.11.2021 09:10   | 1 day(s) | Analyze |

Figure 43 Analyse button on "Diagnostic report needed" dashboard card

3 Click **Accept** report in Bittium Respiro Analyst to attach the already created diagnostic report to the recording on MedicalSuite Center (Figure 44).

| Summary and statement | Analysis                                                                                                    | Report                                                                                           |                                                                        |                                                                                                    |                                                                            |                                                               |   |   |          |   |
|-----------------------|----------------------------------------------------------------------------------------------------|--------------------------------------------------------------------------------------------------|------------------------------------------------------------------------|----------------------------------------------------------------------------------------------------|----------------------------------------------------------------------------|---------------------------------------------------------------|---|---|----------|---|
| Accept report         |                                                                                                    |                                                                                                  |                                                                        |                                                                                                    |                                                                            |                                                               |   |   |          |   |
| □ < ↑  ↓              | 1 of 3                                                                                                    |                                                                                                  | -+                                                                     | Automatic Zoom 🛛 👻                                                                                          |                                                                            |                                                               | Ð | Ċ | <b>H</b> | » |
|                       | Patient                                                                                                    |                                                                                                  |                                                                        |                                                                                                    |                                                                            |                                                               |   |   |          |   |
|                       | Patient ID: 23-3<br>BMI: 24.8<br>Summary                                                                                                    | 0-48                                                                                             | Height:<br>Age:                                                        | 185cm<br>58 years                                                                                           | Weight:<br>Gender:                                                         | 85kg<br>Male                                                  |   |   |          |   |
|                       | Apnea-hypopnea index: 8.7/h<br>(Supine: 15.4/h, Non-supine: 2.1/h)                                                                                                    |                                                                                                  |                                                                        | Ox;<br>In                                                                                                   | /gen Desatura<br>dex (ODI3): 8                                             | ation<br>.7/h                                                 |   |   |          | ľ |
|                       | Normal                                                                                                    | 5                                                                                                | Mild                                                                   | Moderate<br>15                                                                                              | 30                                                                         | were                                                          |   |   |          |   |
|                       | Recording date                                                                                                    | 15/10/2021<br>08h 16m (23                                                                        | :43 - 08:00)                                                           | Recording: TRT                                                                                              | 08h 36m (2                                                                 | 3:30 - 08:07)                                                 |   |   |          |   |
|                       | Apnea-hypopnea indi<br>divided by Evaluation<br>diary<br>Statement                                                                                                    | ex (AHI) displaye<br>period. Evaluati                                                            | ed here is the<br>ion period was                                       | total number of respirat<br>s determined based on r                                                         | ory events (Apne<br>neasured signal                                        | eas + Hypopneas)<br>s and patient                             |   |   |          |   |
|                       | Findings<br>Nearly all occurrence<br>successful and of hig<br>Conclusion<br>The recording finding<br>position (positional tit<br>sleep apnea belt, mig<br>new recording. | es of respiratory<br>In quality.<br>Is are consistent<br>erapy), for exan<br>ght be sufficient i | events are in<br>t with mild obs<br>nple by placin<br>treatment. It is | the supine position. The<br>tructive sleep apnea. Av<br>g a tennis ball in the bac<br>recommended to confil | recording was t<br>roiding sleeping<br>k of the pajama:<br>m the treatment | echnically<br>in a supine<br>s or wearing a<br>outcome with a |   |   |          |   |
|                       | 23/02/2022<br>Dr. Sleep Apnea<br>This report is the corr<br>information. The fina                                                                                        | sulting doctor's                                                                                 | opinion based                                                          | on the monitoring and i                                                                                     | he available bac                                                           | kground<br>as the best                                        |   |   |          | ~ |

Figure 44 Report view in Respiro Analyst

4 Confirm the accepting by clicking **Accept** (Figure 45).

D0000013599 MedicalSuite Platform HSAT Service Clinical Guide

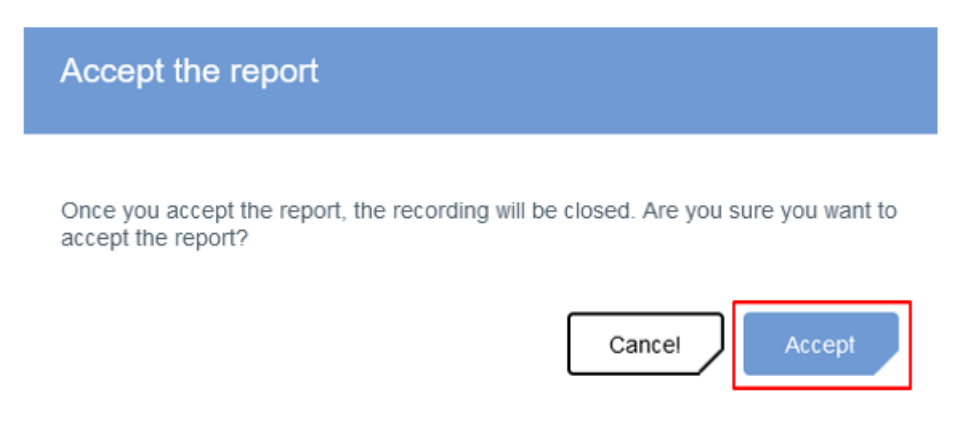

Figure 45 Confirming accepting of a diagnostic report

After accepting a report, a recording is automatically closed, and a diagnostic report created to the recording in Bittium Respiro Analyst are available in MedicalSuite Center.

Attaching a diagnostic report to a recording removes the recording from the **Diagnostic report needed** dashboard card. After a diagnostic report is attached to the recording on MedicalSuite service platform, the recording will appear on the **Latest reports** dashboard card.

3.4.2.2 Manual closing and attaching diagnostic report

Bittium HSAT recording can also be closed, and diagnostic report attach to it **manually**, if the closing is not done automatically. Manual closing can be performed without analyzing the recording or attaching a report to it. If a recording is assigned to a diagnostic user or diagnostic group, the recording appears on the diagnostic user's dashboard.

To close a recording manually, follow the steps below:

- 1 Find a recording from MedicalSuite Center e.g., by searching it by the patient ID or the recorder S/N in the **Recordings view**.
- 2 Click **Close** button related to the recording that you want to close directly from the single recording top bar (Figure 46), open first the recording by clicking it. The same action can also be made by changing the recording status from **Ended** to **Closed** either on the single recording top bar (Figure 46), or directly in the Recordings view (Figure 47).

| < Back 🖪                      | ittium                   | Dashboard     | Recordings      |                       | EN -        | A Tiego<br>Technici | TechnicianUser 🖕 |
|-------------------------------|--------------------------|---------------|-----------------|-----------------------|-------------|---------------------|------------------|
| Patient ID:                   | PID0a743_013             | 381 Bittium H | ISAT            |                       |             |                     | Close            |
| Organization                  | Sleep test center        |               | Created         | 13.12.2021 09:29      | La          | st data transfer    | 13.12.2021 09:31 |
| Status                        | Ended -                  | ]             | Started         | 24.06.2021 00:00      | La          | st update           | 29.12.2021 16:20 |
| Assignment                    | Dameia<br>DiagnosticUser | -             | Ready for anal  | ysis 13.12.2021.09:44 | Du          | iration             | 1 / 1 day(s)     |
| Recording da                  | ta Patient detail        | s Anamnese    | s Patient diary | Recording details     | Attachments |                     |                  |
| .↓ Download □ Include all att | achments                 |               |                 |                       |             |                     | Cancel Save      |

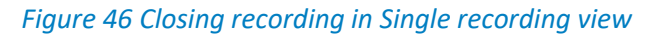

|                         | Bitti    | um               | Dashboard      | Recordings               |                           |                      |              | Sales Tech<br>Technician | nician 🖕                  |        |
|-------------------------|----------|------------------|----------------|--------------------------|---------------------------|----------------------|--------------|--------------------------|---------------------------|--------|
| Recordings              |          |                  |                |                          |                           |                      |              |                          |                           |        |
| Q PID0a743              | ¢        | Create record    | ing -          |                          |                           |                      |              |                          | 10 -                      | All 👻  |
| Patient ID $\checkmark$ | Status 🗸 | Last da          | ata transfer 🗸 | Last update $\checkmark$ | Organization $\checkmark$ | Created $\downarrow$ | Type 🗸       | Device ~                 | Assignment $\backsim$     | Action |
| PID0a743                | Closed   | 13.12.2<br>09:31 | 2021           | 29.12.2021<br>16:20      | Sleep test center         | 13.12.2021<br>09:29  | Bittium HSAT | 0000552                  | Daniela<br>DiagnosticUser | ₽_ "   |

Figure 47 Changing recording status to "Closed" in Recordings view

3 Add file to select a report or drag-and-drop a file from your computer in Single recording view if needed (Figure 48)

| Recording data  | Patient details | Anamneses | Patient diary | Recording details | Attachments |      |          |
|-----------------|-----------------|-----------|---------------|-------------------|-------------|------|----------|
| 🚽 Download      |                 |           |               |                   |             | Cano | al Save  |
|                 |                 |           |               |                   |             |      |          |
| Reports         |                 |           |               |                   |             |      | 1 file(s |
| Add file or dra | ag here         |           |               |                   |             |      |          |
|                 |                 |           |               |                   |             |      |          |

Figure 48 Add file icon on Attachments tab

4 Confirm closing by clicking **Close** (Figure 49).

D0000013599 MedicalSuite Platform HSAT Service Clinical Guide

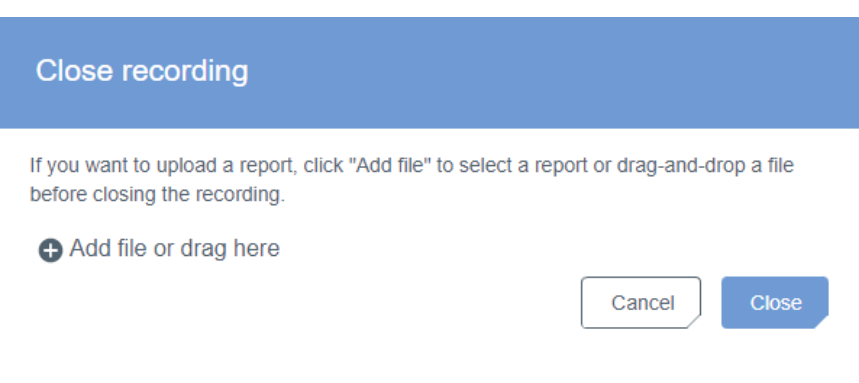

Figure 49 Confirming closing of a recording

If a diagnostic report is created to the recording in Bittium Respiro Analyst, it will be available in MedicalSuite Center when the recording is closed. After a diagnostic report is attached to the recording on MedicalSuite service platform, the recording will appear on the **Latest reports** dashboard card.

## 3.4.3 Approving recording and delivering diagnostic reports to lower-level organization

Recording needs to be approved by a technician user of the upper-level organization on MedicalSuite Center to get the diagnostic report(s) delivered to the associated lower-level organization. When a report is attached to a recording on MedicalSuite Center, a technician user of the upper-level organization first previews it and verifies that the report contains all the necessary information. After previewing, the technician user finally approves the recording to deliver the diagnostic report(s) to the associated lower-level organization.

**NOTE** This feature is available only for technician users.

To preview a diagnostic report, follow the steps below:

- 1 Find the recording from MedicalSuite Center e.g., from the **Latest reports** card on the Dashboard or by searching by the patient ID or the recorder S/N on the Recordings view.
- 2 Click **preview icon** related to the recording whose report you want to preview either directly from the **Latest reports** card on the Dashboard (Figure 50) or on the Recordings view (Figure 51).

| Latest reports |              |                  |                  |   |
|----------------|--------------|------------------|------------------|---|
| Recording      | Organization | Added            | Approval         |   |
| PID0a74a       | DemoClinic2  | 07.10.2020 17:49 | 07.10.2020 17:54 | ₽ |

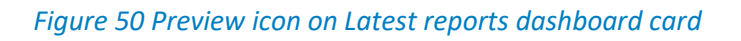

| Recordings            |          |                                     |                              |                           |                      |              |                     |            |      |        |
|-----------------------|----------|-------------------------------------|------------------------------|---------------------------|----------------------|--------------|---------------------|------------|------|--------|
| Q PID0a74a            |          | Create recording -                  |                              |                           |                      |              |                     |            | 10 - | All 👻  |
| Patient ID $\backsim$ | Status 🗸 | Last data transfer $\smallsetminus$ | Last update $\smallsetminus$ | Organization $\checkmark$ | Created $\downarrow$ | Туре∨        | Device $\checkmark$ | Assignment | /    | Action |
| PID0a74a              | Closed   | 14.12.2021<br>15:47                 | 17.12.2021<br>15:22          | Sleep test center         | 14.12.2021<br>15:47  | Bittium HSAT | 0123456             | None       |      | Ê ⊥·   |

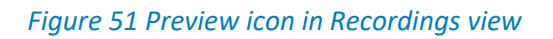

If you clicked the preview icon in the Recordings view (Figure 51), the **Attachments** tab of the recording will open. Click **preview icon** related to the report you want to preview.

To approve a recording to deliver the diagnostic report(s) to the associated lower-level organization, follow the steps below:

3 Click **Approve** button related to the recording whose report(s) you want to deliver to the associated lower-level organization directly from the **Latest reports** card on the Dashboard (Figure 52) or on the single recording top bar (Figure 53, open first the recording by clicking it).

| Latest reports |                   |                                  |                  |      |
|----------------|-------------------|----------------------------------|------------------|------|
| Recording      | Organization      | Updated                          | Approval         |      |
| PID023d3       | Sleep test center | 16.12.2021 09:46<br>Not assigned | 16.12.2021 09:48 | ₽.   |
| PID0a74a       | Sleep test center | 15.12.2021 15:16<br>Not assigned | Approve          | ₿ ↓- |

Figure 52 Approve button on "Latest reports" dashboard card

| < Back               | Bittium              | Dashboard    | Recordings        |                    | EN -        | . A Sale:<br>Techni | s Technician 🖕   |
|----------------------|----------------------|--------------|-------------------|--------------------|-------------|---------------------|------------------|
| Patient I            | D: PID0a74a Bi       | ttium HSAT   |                   |                    |             |                     | Approve          |
| Organization         | Sleep test center    | er           | Created           | 14.12.2021 15:47   |             | Last data transfer  | 14.12.2021 15:47 |
| Status               | Closed               |              | Started           | 24.02.2021 00:00   |             | Last update         | 17.12.2021 15:22 |
| Assignment           | None                 | *            | Ready for analysi | s 14.12.2021 15:49 |             | Duration            | 1 / 1 day(s)     |
| Recording            | data Patient deta    | ils Anamnese | s Patient diary   | Recording details  | Attachments |                     |                  |
| J Downlo □ Include a | ad<br>II attachments |              |                   |                    |             |                     | Cancel           |

Figure 53 Approve button on single recording top bar

4 Confirm approving by clicking **Approve** (Figure 54).

| Confirmation                                                                                    |                                 |
|-------------------------------------------------------------------------------------------------|---------------------------------|
| Are you sure you want to approve the reports of Patient reports will be visible for the clinic. | t ID: 01-10-56? After approval, |
|                                                                                                 | Cancel Approve                  |

Figure 54 Confirming approving of a recording

When a recording is approved (Figure 55), the related diagnostic reports available on MedicalSuite service platform are delivered to the associated lower-level organization, and the related preview icons have a green dot indicating the report delivery (Figure 56).

| < Back       | Bittium             | Dashboard   | Recordings    |                         | EN          | - <mark>උ</mark> Sale | es Technician 🖕  |
|--------------|---------------------|-------------|---------------|-------------------------|-------------|-----------------------|------------------|
| Patient ID   | : PID0a74a Bitt     | ium HSAT    |               |                         |             |                       | Approved         |
| Organization | Sleep test center   |             | Created       | 14.12.2021 15:47        |             | Last data transfer    | 14.12.2021 15:47 |
| Status       | Closed              |             | Started       | 24.02.2021 00:00        |             | Last update           | 31.12.2021 10:13 |
| Assignment   | None                | -           | Ready for ana | ilysis 14.12.2021 15:49 |             | Duration              | 1 / 1 day(s)     |
| Recording    | data Patient detail | s Anamneses | Patient diary | Recording details       | Attachments |                       |                  |
| ↓ Download   | d<br>attachments    |             |               |                         |             |                       | Cancel           |
|              |                     |             | Figure 55     | Recording appr          | oved        |                       |                  |
| Latest repor | rts                 |             |               |                         |             |                       |                  |

| Recording | Organization      | Updated                          | Approval         |     |      |
|-----------|-------------------|----------------------------------|------------------|-----|------|
| PID023d3  | Sleep test center | 16.12.2021 09:46<br>Not assigned | 16.12.2021 09:48 | ₽   | .↓.+ |
| PID0a74a  | Sleep test center | 15.12.2021 15:16<br>Not assigned | 16.12.2021 09:48 | ₽ - | .↓.* |

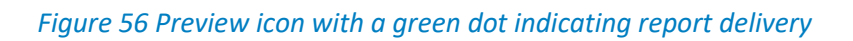

## 3.4.4 Previewing and downloading diagnostic reports and other documents

When a recording is approved by a technician user of the upper-level organization, the related diagnostic report(s) transferred to MedicalSuite service platform are available also for the associated lower-level organization users. Previewing and downloading a diagnostic report or some other attached document (e.g., recording information PDF file) from MedicalSuite Center can be done directly from the **Latest reports** card on the Dashboard or from the **Attachments** tab of the recording.

To preview a diagnostic report or some other document, follow the steps below:

- 1 Find the recording from MedicalSuite Center e.g., from the Latest reports card on the Dashboard or by searching by the patient ID or the recorder S/N on the Recordings view.
- 2 Click **preview icon** related to the recording whose report or some other document you want to preview either directly from the **Latest reports** card on the Dashboard (Figure 57) or on the Recordings view (Figure 58).

| Latest reports |                   |                                  |                  |       |
|----------------|-------------------|----------------------------------|------------------|-------|
| Recording      | Organization      | Updated                          | Approval         |       |
| PID023d3       | Sleep test center | 16.12.2021 09:46<br>Not assigned | 16.12.2021 09:48 | ₽- ↓- |
| PID0a74a       | Sleep test center | 15.12.2021 15:16<br>Not assigned | 16.12.2021 09:48 | ₽     |

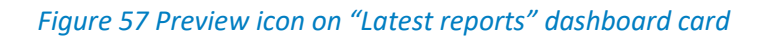

|              | Bitti    | um Dashbor           | ard Recordings                   |                   |                     |              | Sale:<br>Techni   | s Technician ,<br>clan |        |                    |
|--------------|----------|----------------------|----------------------------------|-------------------|---------------------|--------------|-------------------|------------------------|--------|--------------------|
| Recordings   |          |                      |                                  |                   |                     |              |                   |                        |        |                    |
| Q pid0252    | •        | create recording -   |                                  |                   |                     |              |                   |                        | 10 •   | Al -               |
| Patient ID 🗸 | Status 🗸 | Last data transfer - | <ul> <li>Last update </li> </ul> | Organization 🗸    | Created $\psi$      | Type 🗸       | Device $\backsim$ | Assign                 | ment 🗸 | Action             |
| PID02522     | Ended -  | 17.12.2021<br>16:05  | 17.12.2021<br>16.06              | Sleep test center | 17.12.2021<br>15:32 | Bittium HSAT | 0000102           | - None                 |        | ₿ <sub>∃</sub> "L· |
| PID02521     | Closed   | 16.12.2021<br>09:27  | 28.12.2021<br>09.26              | Sieep test center | 16.12.2021<br>09:05 | Bittium HSAT | 0000516           |                        |        | R. L.              |

### Figure 58 Preview icon in Recordings view

If you clicked the preview icon on the Recordings view (Figure 58), the **Attachments** tab of the recording will open. Click **preview icon** related to the report you want to preview.

To download a diagnostic report or some other document, follow the steps below:

- 1 Click **download icon** related to the recording whose report or some other document you want to download either directly from the **Latest reports** card on the Dashboard (Figure 59) or on the Recordings view (Figure 60) and select the document you want to download.
- 2 Store the downloaded document(s) to the desired location.

#### Latest reports

| Decording | Organization                                            | Undeted                               | Approval                                   |    |                |  |  |
|-----------|---------------------------------------------------------|---------------------------------------|--------------------------------------------|----|----------------|--|--|
| Recording | Organization                                            | Opdated                               | Approvai                                   |    |                |  |  |
| TC58807   | Steep test center 27.06.2022 08:36<br>Test diag group 1 |                                       | 27.06.2022 08:37                           | B  | ,↓,+<br>Downlo |  |  |
| TC58807   | Sleep test center                                       | 21.06.2022 13:57<br>Test diag group 1 | 21.06.2022 13:58                           | P. | 1 to Ja        |  |  |
|           |                                                         | 21.06.2022.12.52                      | Recording data                             |    |                |  |  |
| PID023d3  | Sleep test center                                       | st center Test diag group 1           |                                            |    |                |  |  |
| DIDAGA    | Oleven land available                                   | 03.06.2022 13:36                      | Reports                                    |    |                |  |  |
| PIDU23C4  | Sleep test center                                       | Test diag group 1                     | ↓ TC58807_Diagnostic_Report_16_12_2021.pdf |    |                |  |  |
| DID02555  | Plana tast contar                                       | 31.05.2022 14:30                      | Other documents                            |    |                |  |  |
| P1002000  | Sleep test cetter                                       | Test diag group 1                     | J. recording-information.pdf               |    |                |  |  |

### Figure 59 Download icon on Latest reports dashboard card

| Record  | ding data                                                | Patient details  | Anamneses | Patient diary | Recording details | Attachments    |        |   |           |
|---------|----------------------------------------------------------|------------------|-----------|---------------|-------------------|----------------|--------|---|-----------|
| J. Dov  | vnload                                                   |                  |           |               |                   |                | Cancel |   | Save      |
| Report  | s                                                        |                  |           |               |                   |                |        | 1 | l file(s) |
| 🔂 Ad    | ld file or dra                                           | ag here          |           |               |                   |                |        |   |           |
|         | Filename                                                 |                  |           |               |                   | Added          |        |   |           |
|         | statement_61baee370453ef000a0b05a8_1639640683.207618.pdf |                  |           |               |                   |                | :44    | Î | ⊥         |
| Other o | locument                                                 | ts               |           |               |                   |                |        | 3 | 3 file(s) |
| 🔂 Ad    | ld file or dra                                           | ag here          |           |               |                   |                |        |   |           |
|         | Filename                                                 |                  |           |               |                   | Added          |        |   |           |
|         | recording                                                | -information.pdf |           |               |                   |                | Ê      | 6 | ⊥         |
|         | Documen                                                  | t_1.txt          |           |               |                   | 19.12.2021 14: | :53    | Î | ⊥         |

### Figure 60 Download icons on "Attachments" tab of a recording

### 3.4.5 Rejecting and deleting recording data in MedicalSuite Center

Recording data can be manually rejected and deleted in MedicalSuite Center if the data cannot be used for further analysis or no data have been recorded. Both rejecting and deleting actions can be performed in single recording view of MedicalSuite Center (Figure 61, Figure 62, Figure 63).

## **NOTE** A recording that contains recording data can only be rejected. A recording without recording data or with Error status can be rejected and deleted.

| < Back   | Bit                      | tium               | Dashboard    | Recordings      |                        | EN          | - 🤱 Sale           | es Technician 🖕  |
|----------|--------------------------|--------------------|--------------|-----------------|------------------------|-------------|--------------------|------------------|
| Patier   | nt ID: PI                | D0a870_0136        | 96 Bittium H | SAT             |                        |             |                    | Close :          |
| )rganiza | ation                    | Sieep test center  |              | Created         | 21.12.2021 13.38       |             | Last data transfer | 21.12.2021 13:39 |
| itatus   |                          | Ended -            |              | Started         | 23.05.2021 22:53       |             | Last update        | 23.12.2021 13:41 |
| Issignm  | ient                     | None               | •            | Ready for ana   | lysis 21.12.2021 13.42 |             | Duration           | 1 / 1 day(s)     |
| Recor    | ding data                | Patient details    | Anamneses    | s Patient diary | Recording details      | Attachments |                    |                  |
| 1. Dav   | vnload<br>ide all attach | ments              |              |                 |                        |             |                    | Cancel Save      |
| Record   | ding data                | 1                  |              |                 |                        |             |                    |                  |
|          | Day No.                  | Start date of file | Duration     | Status          | Quality No             | les         |                    |                  |
| 1        | 1/1                      | 23.05.2021 19:5    | i3 08h 00m   | Open -          | Poor Ad                | d notes     |                    | .db.             |

Figure 61 Rejecting recording in Single recording view

| < Back       | Bittium          | ttium Dashboard Rec |                    |                  | EN - 🔒             | Sales Technician 🔒 |
|--------------|------------------|---------------------|--------------------|------------------|--------------------|--------------------|
| Patient ID:  | : PID020c5_005   | 5914 Bittium HS     | SAT                |                  |                    | Delete             |
| Organization | Evismo test cent | er                  | Created            | 07.09.2021 15:04 | Last data transfer | No date            |
| Status       | ○ Rejected       |                     | Started            | No date          | Last update        | 22.09.2021 14:37   |
| Assignment   | None             | •                   | Ready for analysis | No date          | Duration           |                    |

### Figure 62 Deleting recording in Single recording view

When rejecting a recording, a **reason for rejection** is needed. A reason can be selected from a category, or it can be specified with free text. **After rejecting the recorder will be released**, **and this action cannot be cancelled** (Figure 63). **When deleting a recording, it is informed that the recorder will be released**, **and this action cannot be cancelled** (Figure 64).

| Reject recording                                                                                                    | Delete recording                                                                                                    |
|----------------------------------------------------------------------------------------------------|----------------------------------------------------------------------------------------------------|
| Patient ID: PID023d3 The recorder 0000780 is currently in use in the selected recording. It will be released when the recording is rejected. Are you sure you want to reject the recording? This action cannot be undone. Why do you want to reject the recording? Corrupted recording data Oxfore Not enough analyzable data due to noisy signal or unattached recorder Not enough sleep to write a statement Other | Patient ID: PID023d3<br>The recorder 0000780 is currently in use in the selected recording. It will be released<br>when the recording is deleted. Are you sure you want to delete the recording?<br>This action cannot be undone. |
| Cancel                                                                                                    |                                                                                                    |
| Figure 63 Note when rejecting recording                                                                                                    | Figure 64 Note when deleting recording                                                                                                    |

You can inspect rejected recording(s) with reasons and other details from Recordings view or Single recording view on MedicalSuite Center (Figure 65, Figure 66).

|                         | Bittium                                                                      |                    | Recordings               |                           |                      |                   | Sales Technicia     | Techn<br><sup>n</sup> | ician 🖕               |      |        |
|-------------------------|------------------------------------------------------------------------------|--------------------|--------------------------|---------------------------|----------------------|-------------------|---------------------|-----------------------|-----------------------|------|--------|
| Recordings              | Not enough analyzable data<br>due to noisy signal or<br>unalitached recorder | eding -            |                          |                           |                      |                   |                     |                       | 10 -                  | O Re | ie •   |
| Patient ID $\checkmark$ | <ul> <li>Not enough sleep during the<br/>recording to write the</li> </ul>   | st data transfer 🗸 | Last update $\checkmark$ | Organization $\checkmark$ | Created $\downarrow$ | Type 🗸            | Device $\checkmark$ |                       | Assignment $\backsim$ |      | Action |
| DataTransferTer         | C Rejected                                                                   | .12 2021<br>:58    | 21.12.2021<br>15:11      | Sleep test center         | 20.12.2021<br>14:06  | Bittium HSAT Plus | 0000516             | -                     | None                  | ÷    | ÷      |
|                         |                                                                              |                    |                          |                           |                      |                   |                     |                       |                       |      |        |

### Figure 65 Inspecting rejected recordings in Recordings view

| < Back       | Bittium                                                                                      | Dashboard     | Recordings |                  | EN - | Sale            | es Technician 🛫 🛛  |
|--------------|----------------------------------------------------------------------------------------------|---------------|------------|------------------|------|-----------------|--------------------|
| Patient I    | Not enough     analyzable data due     to noisy signal or                                    | est Bittium H | SAT        |                  |      |                 |                    |
| Organization | unattached recorder<br>Not enough sleep<br>during the recording<br>to write the<br>statement |               | Created    | 20.12.2021 14:06 | Las  | st data transfe | r 20.12.2021 14:58 |
| Status       |                                                                                              |               | Started    | 20.12.2021 14:09 | Las  | st update       | 21.12.2021 15:11   |

### Figure 66 Inspecting rejected recording in Single recordings view

Before starting a new HSAT recording, the data of the previous recording needs to be
 NOTE deleted for privacy reasons from Respiro recorder by using Bittium Respiro Device Manager.
 See details from Respiro Operating Instructions for healthcare professionals.

## 3.5 Downloading recording data from MedicalSuite Center

For storing Bittium HSAT recording data for further analyzing with non-integrated analysis software, the data can be manually downloaded from MedicalSuite Center in EDF+ format.

To download data from MedicalSuite Center, follow the steps below:

- 1 **Open the recording** either from the **Dashboard** or the **Recordings view** on MedicalSuite Center by clicking on the recording.
- 2 Select Recording data tab.
- 3 Select the recording nights you want to download the data of. Every EDF-file relates to one recording night. If you wish to also download the related attachments e.g., the recording information PDF file that contains patient details, also check the box of "Include all attachments". (Figure 67)

| < Back     | Bit                                                    | tium               | Dashboard  | Recordings        |                    | EN -        | A Sa            | ales Technician 🖕   |
|------------|--------------------------------------------------------|--------------------|------------|-------------------|--------------------|-------------|-----------------|---------------------|
| Patient    | ID: PI                                                 | D0a74a Bitti       | um HSAT    |                   |                    |             |                 | Approve             |
| Organizati | ion                                                    | Sleep test center  |            | Created           | 16.12.2021 15:27   | La          | st data transfe | er 16.12.2021 16:24 |
| Status     |                                                        | Closed             |            | Started           | 16.12.2021 15:36   | La          | st update       | 21.12.2021 13.58    |
| Assignme   | nt                                                     | None               | -          | Ready for analysi | s 17.12.2021 14:24 | Du          | ration          | 2 / 2 day(s)        |
| Record     | ing data<br>hIoad<br>e all attach<br>i <b>ng dat</b> a | Patient details    | Anamneses  | s Patient diary   | Recording details  | Attachments | [               | Cancel Save         |
|            | Day No.                                                | Start date of file | Duration   | Status            | Quality Note       | 15          |                 |                     |
|            | 1/2                                                    | 16.12.2021 15:3    | 00h 29m    | o Open -          | Poor Add           | notes       |                 | .da                 |
|            | 2/2                                                    | 17.12.2021 10:0    | 01 03h 00m | n 🧧 Open +        | Poor Add           | notes       |                 | ah                  |

Figure 67 Selecting the day(s) for download

### 4 Click **Download** (Figure 67).

The recorded data of the selected nights is downloaded as a zip file that contains the recording data file in EDF+ format and the attachments if selected to be included. Store the downloaded data to the desired location or extract the recording data file and import it to analysis software for further analysis.

## 3.6 Troubleshooting

If you have other troubles with the recording equipment, please see details from the **Respiro Operating** Instructions for healthcare professionals.

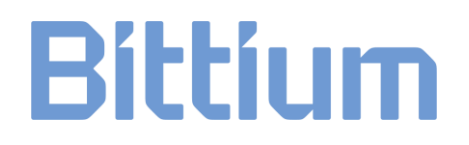

## MANUFACTURER

### **Bittium MedicalSuite Service Platform**

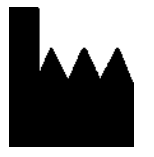

**Bittium Biosignals Ltd** Pioneerinkatu 6 70800 Kuopio Finland

### WEBSITE

You can find up-to-date product information, documents, and updates by visiting the Bittium website at <u>www.bittium.com</u>

### SALES

Please contact your sales representative for any questions that you may have about Bittium products.

| Bittium Biosignals Ltd. | Tel.: +358 40 344 2000              |
|-------------------------|-------------------------------------|
| Pioneerinkatu 6         | Email: bbs@bittium.com              |
| 70800 Kuopio            | Web: <u>https://www.bittium.com</u> |
| Finland                 |                                     |

### SERVICE DESK

If you encounter any issues with Bittium medical products, please contact our technical support at

medical.support@bittium.com